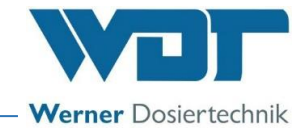

# **Operating Instructions**

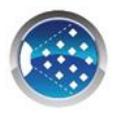

# Brine fogging system Type SOLFOG V3

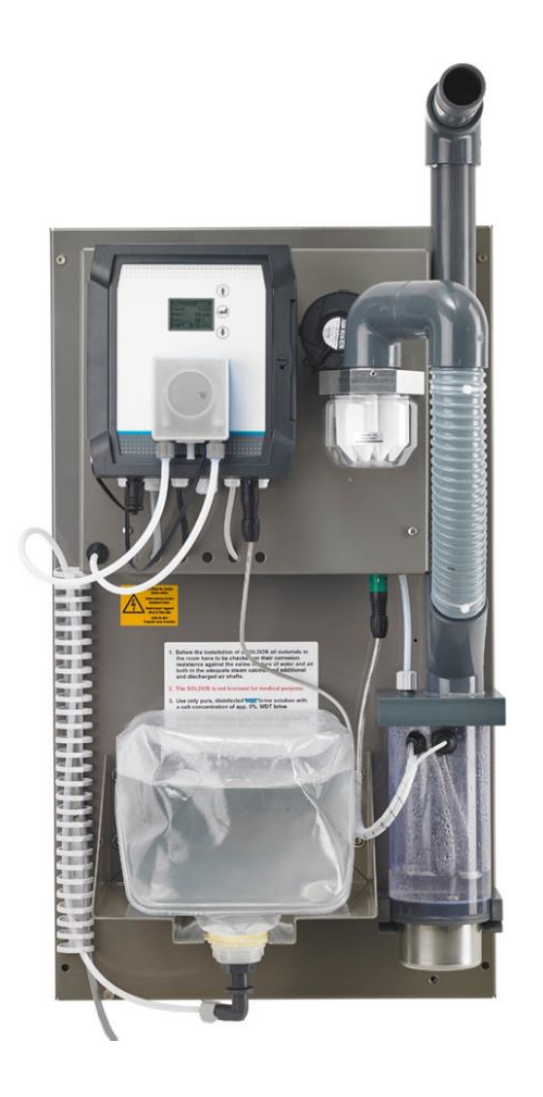

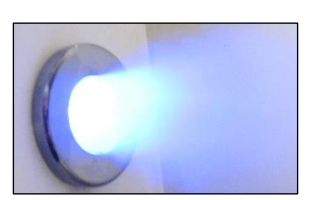

WDT - Werner Dosiertechnik GmbH & Co. KG, Hettlinger Str. 17, D-86637 Wertingen-Geratshofen, Germany Phone: +49 82 72 / 9 86 97 – 0, Fax: +49 82 72 / 9 86 97 – 19 www.werner-dosiertechnik.de, info@werner-dosiertechnik.de

(Original installation and operating instructions)

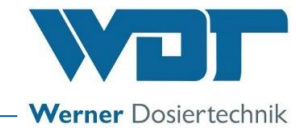

#### Preface

Dear customer,

Thank you for choosing WDT's brine fogging system.

The brine fog maker SOLFOG V3 corresponds to the latest state of the art.

Please contact us if you have any further questions. For queries and spare parts orders, please always have the device type and serial number (see identification plate on the device) at hand!

Reproduction of any kind and translation into other languages, even in excerpts, is only permitted with the express authorisation of the company WDT - Werner Dosiertechnik GmbH & Co. KG.

All rights and technical modifications reserved.

© Copyright WDT – Werner Dosiertechnik GmbH & Co KG (Edition: see footer)

#### Manufacturer and contact

WDT - Werner Dosiertechnik GmbH & Co. KG Hettlinger Str. 17 D-86637 Wertingen-Geratshofen, Germany

Phone: +49 8272 / 98697 – 0 (Switchboard) Phone: +49 8272 / 98697 – 380 (Technical Hotline) Fax: +49 8272 / 98697 - 19 Email: info@werner-dosiertechnik.de – Web: www.werner-dosiertechnik.de

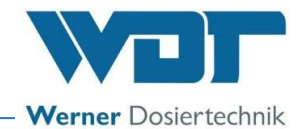

#### Table of contents

| 1 | About                 | these instructions / general                                | 5                     |
|---|-----------------------|-------------------------------------------------------------|-----------------------|
|   | 1.1                   | Scope of applicability                                      | 5                     |
|   | 1.2                   | Target group                                                | 5                     |
|   | 1.3                   | Symbols used                                                | 5                     |
|   | 1.4                   | Further means of representation                             | 7                     |
|   | 1.5                   | Warranty                                                    | 7                     |
|   | 1.5.1                 | General terms and conditions of warranty                    | 7                     |
|   | 1.6                   | Additional information                                      | 8                     |
|   | 1.7                   | Information regarding support queries/ identification plate | 8                     |
| 2 | Safety                | notices                                                     | 9                     |
|   | 2.1                   | Intended use                                                | 9                     |
|   | 2.2                   | Personnel                                                   | 9                     |
|   | 2.3                   | Electrical system                                           | 10                    |
|   | 2.4                   | Operation of the device                                     | 10                    |
| 3 | Scope                 | of delivery / accessories / functional description          | . 12                  |
|   | 3.1                   | Scope of delivery / accessories                             | 12                    |
|   | 3.2                   | Structure of the overall system                             | .12                   |
|   | 3.3                   | ,<br>Functional description,                                | 13                    |
|   | 3.4                   | Description of components                                   | .13                   |
|   | 3.4.1                 | Control unit                                                |                       |
|   | 3.4.2                 | Brine dosing                                                | .13                   |
|   | 3.4.3                 | Ultrasonic fog maker                                        |                       |
|   | 3.4.4                 | Dosing unit for the scenting                                | 14                    |
|   | 3.4.5                 | Button plate (option)                                       |                       |
|   | 3.4.6                 | Lighting system for fog outlet (option)                     |                       |
|   | 3.5                   | Technical data                                              |                       |
| 4 | Trans                 | port and storage                                            | . 16                  |
| • | 4.1                   | General safety notices                                      |                       |
|   | 4.2                   | Packaging                                                   |                       |
|   | 4.3                   | Temporary storage of the device                             |                       |
|   | 4.4                   | Storage of fragrance oil concentrates / brine               |                       |
| 5 | Mecha                 | anical installation                                         | . 17                  |
| 5 | 5.1                   | General safety notices                                      | 17                    |
|   | 5.2                   | Select the installation site                                | 17                    |
|   | 5.3                   | Installation notices                                        | .17                   |
|   | 5.4                   | Install SOLEOG V3                                           | 18                    |
|   | 55                    | Fog maker nine connection                                   | 18                    |
|   | 5.51                  | Install the nining                                          | 18                    |
| 6 | Flectri               | ristal installation                                         | · 10                  |
| U | 6 1                   | Safety notices                                              | 22                    |
|   | 6.2                   | Electrical connection                                       | .22                   |
|   | 63                    | Additional connection ontions                               | .22                   |
| 7 | Comm                  | liccioning                                                  | .22                   |
| 1 | 7 1                   | General safety notices                                      | 23                    |
|   | 7.1                   | General remarks                                             | .23                   |
|   | 7.2                   | Commissioning steps                                         | .25                   |
|   | 7.5<br>7.4            | Display and controls                                        | .25<br>7/             |
|   | 7. <del>4</del><br>75 | Insert the roller carrier at the fragrance numn             | ·24<br>2/             |
|   | 7.5                   | Disassembling the roller carrier                            | .2 <del>4</del><br>26 |
|   | 7.0<br>7.7            | Switching on the device                                     | .20<br>אר             |
|   | 7.7<br>7 7 1          | Switching off the device                                    | .20<br>26             |
|   | 7.7.1<br>772          | Poactivating the device                                     | 20.<br>רכ             |
|   | 7.7.Z<br>7 0          | Carry out disinfection with politainer change               | .∠/<br>רר             |
|   | 7.0<br>701            | Control information regarding disinfection                  | . 27<br>רכ            |
|   | 7.0.⊥<br>フロコ          | Disinfection procedure                                      | . 27<br>סכ            |
|   | 1.0.2                 |                                                             | .20                   |

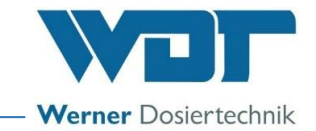

|    | 7.9          | Inserting/changing the brine politainer     | 33       |
|----|--------------|---------------------------------------------|----------|
| 8  | Operat       | ion / Use                                   | 34       |
| 0  | 8 1          | General safety notices                      | 34       |
|    | 8.2          | Check for operational readiness             | 35       |
|    | 83           | Operation                                   | 35       |
|    | 8.4          | Switching on / off                          | 35       |
|    | 85           | Button plate function                       | 36       |
|    | 8.6          | End lighting function                       | 36       |
|    | 8.7          | Control unit                                | 37       |
|    | 8.7.1        | Operation display                           | 38       |
|    | 8.7.2        | Start disinfection                          | 39       |
|    | 8.7.3        | Set pause time                              | 39       |
|    | 8.7.4        | Set fogging time                            | 39       |
|    | 8.7.5        | Set operation modes                         | 40       |
|    | 8.7.6        | Set push button cycle                       | 40       |
|    | 8.7.7        | Set fan rotation speed                      | 41       |
|    | 8.7.8        | Check electrical outputs                    | 41       |
|    | 8.7.9        | Check electrical inputs                     | 42       |
|    | 8.7.10       | Set language                                | 42       |
|    | 8.7.11       | Set Time/date                               | 43       |
|    | 8.7.12       | Time switch / set switch times              | 43       |
|    | 8.7.13       | Set contrast                                | 45       |
|    | 8.7.14       | Display device information                  | 45       |
|    | 8.7.15       | Display data log                            | 45       |
|    | 8.7.16       | Conduct a reset                             | 46       |
|    | 8.7.17       | Config / set password protection            | 46       |
|    | 8.7.18       | Set Config / Push button illumination       | 47       |
|    | 8.8          | Change the brine solution                   | 48       |
|    | 8.9          | Replenish fragrance oil concentrate         | 48       |
| 9  | Mainte       | nance / Fault removal                       | 50       |
|    | 9.1          | Open/close the control housing              | 50       |
|    | 9.2          | Device maintenance                          | 51       |
|    | 9.3          | Check/change hose bracket kit               | 52       |
|    | 9.3.1        | Replace hose bracket kit and roller carrier | 52       |
|    | 9.3.2        | Renew hose on hose bracket                  | 53       |
|    | 9.4          | Cleaning of the fog maker container         | 54       |
|    | 9.5          | Faults                                      | 54       |
|    | 9.5.1        | General safety notices                      | 54       |
|    | 9.5.2        | Fault indications                           | 55       |
|    | 9.5.3        | Fault removal                               | 56       |
| 10 | Decom        | missioning / Storage / Disposal             | 57       |
|    | 10.1         | Decommissioning                             | 57       |
|    | 10.2         | Storage                                     | 57       |
|    | 10.3         | Recommissioning                             | 57       |
|    | 10.4         | Disposal                                    | 58       |
| 11 | Docum        | ents                                        | 59       |
|    | 11.1         | Declaration of conformity                   | 59       |
|    | 11.2         | wiring diagrams                             | 60       |
|    | 11.3         | Commissioning protocol                      | 62       |
|    | 11.4<br>11 F | Operation data sneet                        | 62<br>62 |
|    | 11.5<br>11.5 | Disinfaction protocol                       | 63       |
|    | 11.0<br>11.7 | Share parts / wear parts / consumables      | 67       |
| 12 |              | שמים אמינג / שכמו אמינג / נטווגעווומאופג    | 64<br>61 |
| ** | when         |                                             |          |

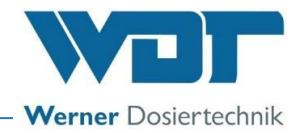

# **1** About these instructions / general

## 1.1 Scope of applicability

These Operating and Installation Instructions describe the function, installation, commissioning and operation of the foam brine fogging system type SOLFOG V3. They must be read carefully before use and kept on the device for direct use, so that they are available at any time!

These Operating and Installation Instructions are an integral part of the device. If the product is resold, the Operating Instructions must be handed over to the new operator.

If you lose the documentation, you can download it from our website at: www.werner-dosiertechnik.de/Produkte/Wellness/Vernebelung-von-Soleloesung

#### 1.2 Target group

Only our authorised partners and people who have been trained in the device functions are permitted to work on the system.

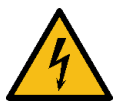

# WARNING!

# Danger of electric shock!

The system is under life-threatening voltage even during downtime!

Electrical connection work may only be carried out by appropriately trained specialists!

#### 1.3 Symbols used

This document uses the following types of safety notices as well as general notices:

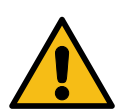

# DANGER!

"DANGER" denotes a safety notice which, if disregarded, will lead to serious or lifethreatening injuries or death!

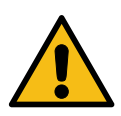

# WARNING!

"WARNING" denotes a safety notice which, if disregarded, may lead to serious or life-threatening injuries or death!

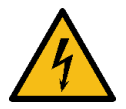

# WARNING!

# Danger of electric shock!

This safety notice denotes danger due to electric shock, which, if disregarded, may lead to serious or life-threatening injuries or death!

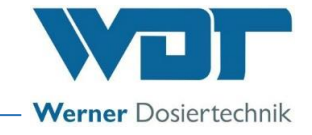

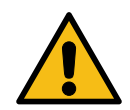

# CAUTION!

"Caution" denotes a safety notice which, if disregarded, may lead to injuries!

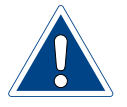

# **ATTENTION!**

"ATTENTION" denotes a safety notice which, if disregarded, may lead to material damage or may impair the function of the system!

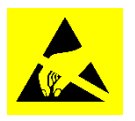

# ATTENTION!

# Danger due to static charge!

This safety notice denotes electronic components that may be damaged by electrostatic discharges.

The generally accepted safety precautions for ESD-sensitive devices must be observed when handling the devices!

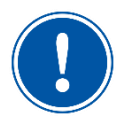

# <u>NOTICE</u>

A "Notice" denotes information that is of particular importance for the smooth running of operations and that can disrupt the operating process if not observed.

| 1 | • |   |
|---|---|---|
|   | ĺ | ) |
|   | _ |   |

# TIP

A "TIP" denotes information that may result in improvements in the operating process.

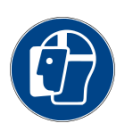

# USE FACE PROTECTION!

Wear approved face protection to prevent facial injuries due to contact with hot or chemical materials.

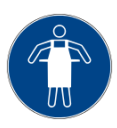

# **USE PROTECTIVE APRON!**

Wear an approved protective apron to prevent injuries to the front of your body due to contact with hot or chemical materials.

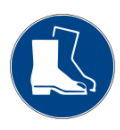

# **USE FOOT PROTECTION!**

Wear approved foot protection to prevent injuries to the feet due to falling objects.

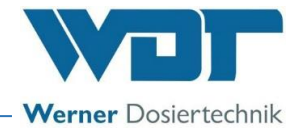

#### 1.4 Further means of representation

The means of representation used in these instructions denote the following:

- General enumeration
- 1) Work or operating steps that should or must be carried out in the order listed.
- **01.** Numbering of elements (item numbers)
- Step that needs to be checked in particular

*Italics* Labelling of illustrations or plans

#### 1.5 Warranty

All WDT devices and systems are manufactured using modern production methods and are subject to comprehensive quality control. However, should there be a reason for complaint, any compensation claims shall be directed to the company WDT in accordance with the general terms and conditions of warranty.

#### 1.5.1 General terms and conditions of warranty

The company WDT assumes a 2-year warranty, starting with the commissioning, up to 27 months after delivery; subject to correct installation and commissioning with a completed and signed commissioning protocol.

Exempt from this are wear parts such as seals, hoses, diaphragms, dosing screws, electrodes, roller carriers and other parts that are subject to mechanical or chemical wear and tear. We issue a ½-year warranty for these.

Our enterprise resource planning system requires an invoice for each delivery (including warranty services). When returning a defective component, upon review you will receive a corresponding credit, if applicable. We request a return within 14 days.

The costs for subsequent damage and for the processing of warranty claims are excluded.

There are no warranty claims for damage caused by frost, water and electrical overvoltage or by improper handling.

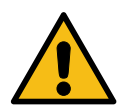

# **CAUTION!**

In the event of any unauthorised modifications to the device, the warranty and product liability will be voided!

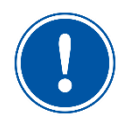

## NOTICE

In order to protect the warranty claims, please mail the completed commissioning protocol, along with the defective component, to the company WDT.

Without the commissioning protocol, we reserve the right to an exclusion of warranty.

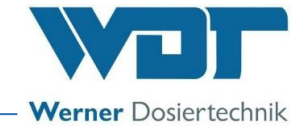

#### 1.6 Additional information

Additional information concerning specific topics, such as design of the dosing performance or description of the operating parameters, may be obtained from your specialist dealer, or directly from:

WDT – Werner Dosiertechnik GmbH & Co. KG Hettlinger Str. 17 D-86637 Wertingen-Geratshofen, Germany

Phone: +49 8272 / 98697- 0 (Switchboard) Phone: +49 8272 / 98697- 380 (Technical Hotline) Fax: +49 8272 / 98697 - 19 Web: <u>www.werner-dosiertechnik.de</u> Mail: <u>info@werner-dosiertechnik.de</u>

#### 1.7 Information regarding support queries/ identification plate

The control unit of the brine fog maker type SOLFOG V3 is subject to continued further development of both its firmware and hardware. We always strive to preserve the compatibility of the components used.

For spare part orders, we require the following data. You can find these on the identification plate.

- Device designation
- Device serial number
- Date of manufacturing

Enter the data from your device's identification plate here.

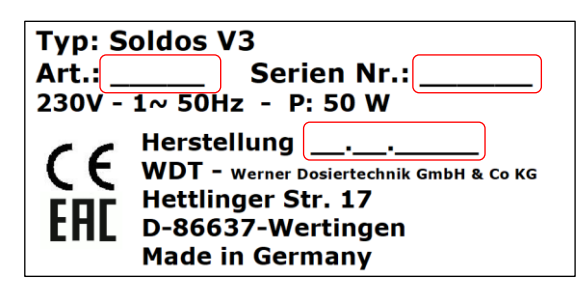

Field 1: Enter code number Field 2: Enter serial number Field 3: Enter date of manufacturing

In addition, we require the following data for technical support queries. These are located in the menu item Menu **Service** Info.

- current software version
- Serial number

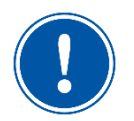

# NOTICE

Keep the identification plate clean and in a legible condition!

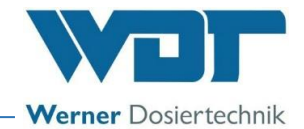

# 2 Safety notices

#### 2.1 Intended use

The brine fog maker SOLFOG V3 is used to create a saline ocean climate in relaxation rooms, saline rooms, infrared cabins and saunas.

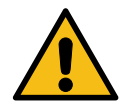

# WARNING!

# Health hazard due to unsuitable brine and fragrance oil concentrates!

- Use only highly pure, disinfected WDT brine solution!
- Only use fragrance oil concentrates that have been approved for room scenting!

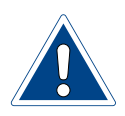

# ATTENTION!

# Damage to the device due to incorrect installation!

- The device may only be installed and operated in the technical room!
- Pay attention to the information in the technical data on page 15.

Intended use also includes compliance with all conditions and safety instructions prescribed by WDT in accordance with these instructions for:

- Installation
- Dismantling
- Reinstallation after decommissioning
- Commissioning
- Operation
- Maintenance/servicing
- Disposal

The attachment or installation of additional equipment is only permitted with the manufacturer's written approval.

Pay attention to the nationally applicable regulations for environmental and drinking water protection!

#### 2.2 Personnel

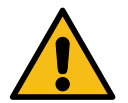

# WARNING!

# **Restricted user group!**

This device is not intended to be used unsupervised by persons (including children) with reduced physical, sensory or mental capabilities, or lack of experience and/or knowledge.

- A person responsible for the safety of this group of users must be entrusted with supervision and must give appropriate instructions for operation.
- Children must be supervised to ensure that they do not play with the device!

Work on the device and changes in the settings may only be carried out by properly instructed persons or persons who have read and understood the Operating Instructions!

The personnel must be informed by the operator of any hazards that may occur. A copy of the Operating Instructions must be left at the device's place of use.

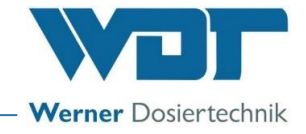

Persons who transport or work on and with the device must have read and understood the relevant parts of the Operating Instructions, and in particular the chapter "Safety notices" starting on page 9.

Pay attention to the nationally applicable regulations for accident prevention and work safety!

2.3 Electrical system

## WARNING!

# Danger of electric shock!

Dangerous electrical voltage!

- All work on the device must be carried out by specialist personnel only!
- All electrical installations and any work on the device's electrical components must be carried out by authorised electricians only!
- Prior to starting work, disconnect the devices from the power supply and secure them against being reactivated!
- Pay attention to the warning notices on the device
- After corresponding electrical installation or repair, test all protective measures used (e.g., earthing resistance)!

# **ATTENTION!**

Damage to the device due to an unsuitable fuse!

- Use only the original fuses with the prescribed current rating!
- Regularly check the device's electrical equipment!
- Immediately eliminate defects such as loose connections, scorched cables or damaged electrical insulation!

The installing specialist company is responsible for an intrinsically safe installation of the WDT brine fog maker.

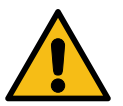

# 2.4 Operation of the device

#### WARNING!

Pay attention to all of the safety and warning notices located on the device!

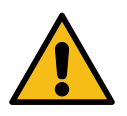

## WARNING!

Health hazard due to unsuitable brine and fragrance oil concentrates!

- Use only highly pure, disinfected WDT brine!
- Carry out a disinfection every 28 days!
- Only use fragrance oil concentrates that have been approved for room scenting!

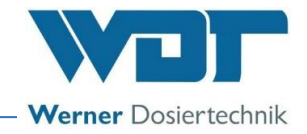

# WARNING!

# Danger of irritation and/or allergic reactions!

Undiluted fragrance concentrates or disinfectants may cause irritation and allergic reactions!

- Do not drink, smoke or rub in!
- Do not allow to come into contact with skin or eyes!
- Keep out of the reach of children!
- Use fragrance oil concentrates only for room scenting with the SOLFOG!
- Only use as approved by the manufacturer! Pay attention to the manufacturers' safety notices!
- Wear chemical-resistant protective gloves and goggles!
- Immediately absorb drip leaks of brine and fragrance oil concentrates with a suitable material, e.g., cotton cloth, and dispose of according to local regulations!

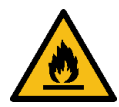

# WARNING!

# **Ignition hazard!**

Undiluted fragrance oil concentrates may be highly flammable!

- Pay attention to the rules for handling flammable liquids!
- Avoid ignition sources (e.g., hot surfaces, sparking, open fire or cigarettes)!

Carefully read and pay attention to the operating instructions prior to installation and use of the device!

In the event of malfunctions or faults in the electrical power supply, immediately switch off the device and secure it against being switched on again!

Faults on the device must be rectified immediately.

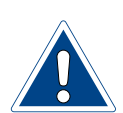

# **ATTENTION!**

Damage to the device due to repeated switching on without rectifying the fault!

- Rectify any faults immediately!
- Carefully read and pay attention to the operating instructions prior to installation and use of the device!

The device may only be operated with a connected fog pipe that safely conducts the fog! All protection and warning devices must be tested regularly in order to ensure proper function. The device must be checked regularly according to the enclosed maintenance protocol.

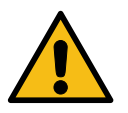

# WARNING!

# Danger due to switched-off safety devices!

The device is equipped with numerous safety devices to protect your health.

- Never remove or deactivate safety devices during operation!
- Never operate the device without functioning safety devices!

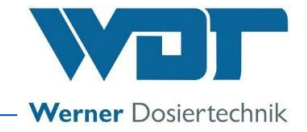

# **3** Scope of delivery / accessories / functional description

#### 3.1 Scope of delivery / accessories

The delivery consists of a ready-to-connect brine fog maker SOLFOG V3, comprising:

- Control unit CB36, mounted in the housing
- Peristaltic pump type SA for brine solution
- Ultrasonic fog maker with level switch, completely installed and wired on a mounting plate with console for 1 kg to 5 kg brine politainer
- Disinfection kit with disinfection tablet, mixing container and recipient
- 1 kg or 5 kg sterile brine solution in the politainer
- Inlet nozzle made of PVC, d 40 mm with nozzle washer.
- Optional: Button plate, including illuminated button with flush-mounted box
- Optional: Lighting system for fog outlet with stainless steel nozzle washer
- Optional: Fragrances for room scenting

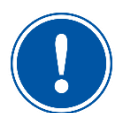

# <u>NOTICE</u>

When receiving the device, ensure that:

- the type and serial number on the identification plate correspond to the details in the ordering and delivery documents, and
- the equipment is complete and all parts are in perfect condition.

In the event of any transport damage and/or missing parts, immediately notify the forwarding agent or supplier in writing.

Pay attention to the deadlines for notifying the transport companies for the purpose of assessing damage.

#### 3.2 Structure of the overall system

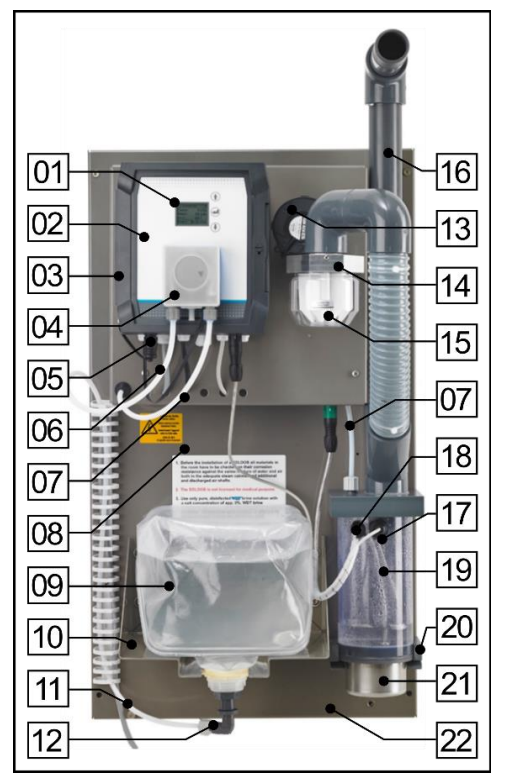

Fig. 1: Overall system brine fogging type SOLFOG V3

- **01** Display with 3 operating buttons
- 02 Control housing
- 03 Main switch (covered, see Fig. 38)
- **04** Peristaltic pump
- **05** Coupling for button connection
- 06 Suction line for brine solution
- **07** Pressure line for brine solution
- **08** Warning notices
- **09** Brine politainer
- **10** Console for brine politainer
- **11** Additional earth connection
- **12** Plug-in politainer connection
- **13** Fan
- **14** Bracket for fragrance container with non-return valve
- **15** Fragrance container with filter star
- **16** Outlet pipe for brine fog maker
- 17 Level control for fog maker container
- **18** Cable for ultrasonic fog maker
- **19** Fog maker container
- 20 Bracket for fog maker container
- 21 Ultrasonic fog maker
- 22 Mounting plate

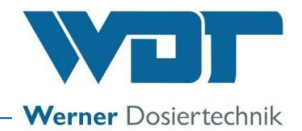

## 3.3 Functional description

The brine fog maker SOLFOG V3 is used to create a saline ocean climate in relaxation rooms, saline rooms, infrared cabins and saunas. The brine fog maker vaporises the brine by means of an ultrasonic fog maker. The vaporised brine is conducted into the cabin via an air stream generated by the fan.

A level switch is used to control a *peristaltic pump (Fig. 1, No. 04)*, which feeds additional brine into the fog maker container. This replaces the consumed brine.

Optionally, a fragrance can also be blown into the room along with the fog. For this purpose, the *fragrance container* (Fig. 1, *No. 15*) must be filled up to the mark (maximum 50 ml) with a fragrance oil concentrate for room scenting, and a filter star must be inserted. The fan blows the evaporating fragrance oil concentrate through a *non-return valve* (*Fig. 1, No. 14*) into the fog maker container. There, the fragrance oil concentrate mixes with the brine fog and is blown into the connected cabin.

By default, the device is started with the main switch. Optionally, the device can be controlled via a push button from the cabin or via an external signal.

#### **Operation without brine**

If the SOLFOG is only to be used to vaporise water instead of brine, this can be done with a water politainer or a fixed water connection. With a direct connection to the water line, the politainer is replaced by a fixed  $\frac{1}{2}$  water connection and a solenoid valve.

#### 3.4 Description of components

#### 3.4.1 Control unit

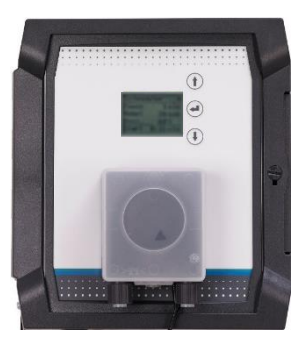

Fig. 2: Control unit

The control unit consists of the *control housing* (*Fig. 1, No. 02*) with protection class IP64.

The electronic components are installed in the housing.

On the control unit, the operating parameters can be set on a 5-line LCD display by means of 3 operating buttons.

#### 3.4.2 Brine dosing

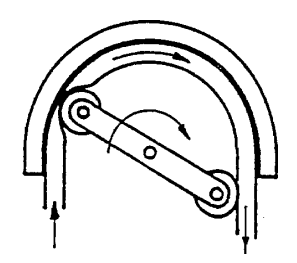

Fig. 3: Peristaltic pump function

Brine dosing is performed using a *peristaltic pump* (*Fig.* 1, *No.* 04), which can reliably transport even the smallest dosing quantities; even when air or gas bubbles are trapped in the suction line.

The rotating rollers press the dosing hose against the wall, which pushes the liquid in the hose out in front of the rollers while simultaneously sucking more liquid in behind them.

The peristaltic pump is exceptionally reliable and also very easy to operate.

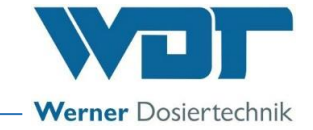

#### 3.4.3 Ultrasonic fog maker

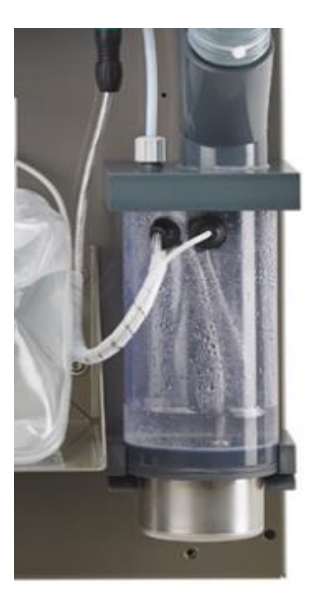

Fig. 4: Ultrasonic fog maker

#### 3.4.4 Dosing unit for the scenting

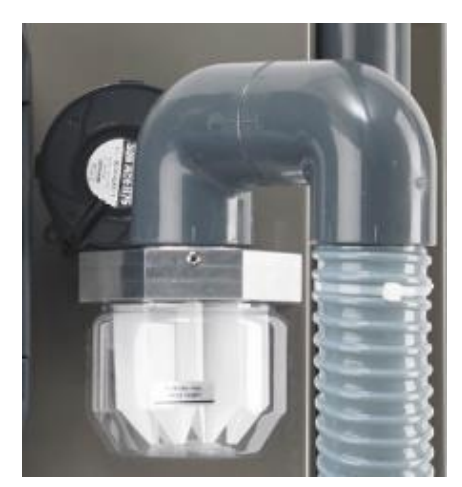

Fig. 5: Fragrance dosing

The *ultrasonic fog maker (Fig. 1, No. 21)* turns the brine solution in the *fog maker container (Fig. 1, No. 19)* into a finely vaporised fog.

The fan (Fig. 1, No. 13) blows this fog into the cabin.

Along with the fog, a pleasant fragrance can also be blown into the room.

For this purpose, the *fragrance container (Fig. 1, No. 15)* must be filled up to the mark (**max. 50 ml**) with a fragrance oil concentrate for room scenting, and a filter star must be inserted.

The *fan* (*Fig.* 1, *No.* 13) blows the evaporating fragrance oil concentrate through a *non-return valve* (*Fig.* 1, *No.* 14) into the fog maker container.

There, the fragrance oil concentrate mixes with the brine fog and is blown into the connected cabin.

#### 3.4.5 Button plate (option)

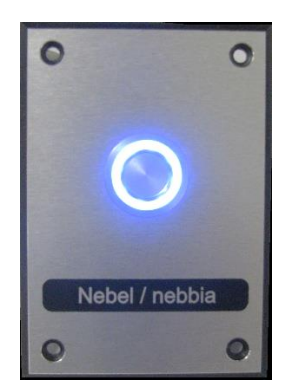

Fig. 6: Button plate, sample illustration

Button plate with flush-mounted box for starting the brine fogging.

For details about the flush-mounted box, see supplementary sheet **"BB DW 001-03 Installation of flush-mounted box V2"** in *Chapter 12*.

#### Additional options:

- Button plate made of stainless steel, corian, wood, etc.
- Steam room button

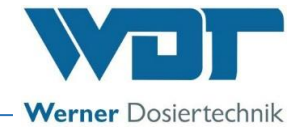

#### 3.4.6 Lighting system for fog outlet (option)

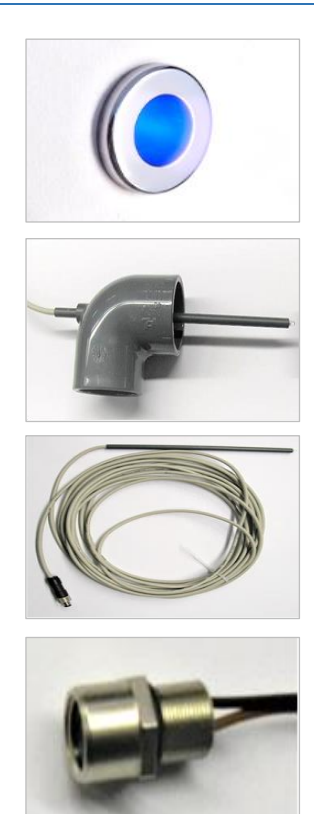

Fig. 7: Fragrance dosing

The fog lighting system imparts a pleasing colour to the brine fog.

The colours blue or white are available. The ordered colour was preset in the factory.

The lighting system consists of:

- a special bend with an opening for the lighting rod
- the lighting rod with LED connection cable and plug
- a built-in socket pre-installed in the control housing
- a chrome-plated washer at the fog outlet into the cabin

#### 3.5 Technical data

|                                                             | SOLFOG V3                            |  |
|-------------------------------------------------------------|--------------------------------------|--|
| Dimensions and weights                                      |                                      |  |
| External dimensions                                         | WxHxD: 0.40 x 0.71 x 0.25 m          |  |
| Space requirement                                           | WxHxD: 0.50 x 0.90 x 0.30 m          |  |
| Space requirement, including op-<br>eration and maintenance | WxHxD: 0.60 x 2.00 x 1.00 m          |  |
| Empty weight/operating weight                               | 11 kg / 16 kg                        |  |
| Connection data                                             |                                      |  |
| Fog maker pipe connection                                   | D 40 mm                              |  |
| Electrical connection                                       | 110 - 230 V AC/ 50/60 Hz, 50 W, plug |  |
| Main fuse                                                   | Fine wire fuse 8.3x8 mm, 2 A slow    |  |
| Nominal pressure / operating<br>pressure                    | Max. 192 pascal                      |  |
| Operating data                                              |                                      |  |
| Evaporation performance                                     | max. 0.5 l/h                         |  |
| Medium temperature                                          | +5 to +35°C                          |  |
| Ambient temperature technical room                          | +10 to +35°C                         |  |
| Humidity technical room                                     | max. 70%                             |  |
| Ventilation (in and out)                                    | Recommended in the technical room    |  |
| Software version                                            |                                      |  |
| Hardware version                                            | CB 36                                |  |

Table 1: Technical data

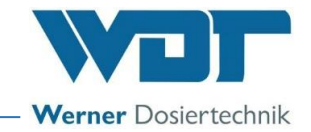

# 4 Transport and storage

#### 4.1 General safety notices

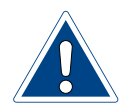

# **ATTENTION!**

Damage to the device due to improper transport!

- The device must only be transported in its original packaging!
- When transporting the WDT brine fog maker, proceed with caution to prevent damage due to force or careless loading and unloading.
- Avoid exposure to frost during transport!

#### 4.2 Packaging

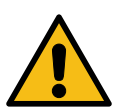

# WARNING!

# Danger of suffocation!

 Keep packaging and packaging residue, in particular plastic bags, out of reach of children!

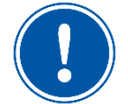

#### <u>NOTICE</u>

Please pay attention to the notices and pictograms attached to the carton!

4.3 Temporary storage of the device

# **ATTENTION!**

# Damage to the device due to improper storage!

The device may be damaged by frost or high temperatures!

- Avoid exposure to frost during storage!
- Do not store systems and devices next to objects with strong heat emission or in direct sunlight.
- The device must only be stored in its original packaging. Please ensure careful handling.

#### 4.4 Storage of fragrance oil concentrates / brine

Pay attention to the fragrance oil concentrate manufacturers' data sheets regarding storage as well as the local regulations for occupational safety and for environmental and drinking water protection!

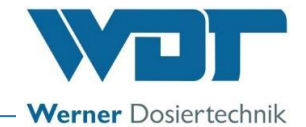

# 5 Mechanical installation

5.1 General safety notices

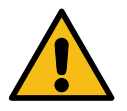

# WARNING!

# **Risk of injury!**

Personnel who are not familiar with professional installation methods may suffer bodily harm!

• The installation of this device may only be carried out by qualified personnel (persons who have completed training in the field of sanitation or in the field of electrical installation)!

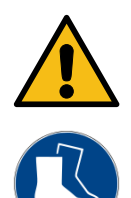

# CAUTION!

Danger of foot injuries!

The device can fall down when installed by a single person!

• Always carry out the installation with 2 persons!

WDT accepts no liability for damage caused by incorrect installation!

The attachment or installation of additional equipment is only permitted with the manufacturer's written approval; otherwise any warranty will be voided.

#### 5.2 Select the installation site

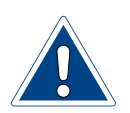

# ATTENTION!

# Damage to the device due to an unsuitable installation site!

- Installation is only permitted in the technical room!
- Pay attention to the information regarding the installation site and the technical room in the technical data on *page 14*!

The installation site must have the following properties:

- The installation site must be frost-proof.
- The system must be protected from direct sunlight.
- An electrical power connection with a safety contact is required.
- It is recommended that the storage space be well aerated and ventilated.
- Prior to installing the device, all materials of the cabin as well as the supply and exhaust air shafts must be checked for corrosion resistance to the saline water/air mixture in the room.
- The brine fog maker's control unit is IP64 protected. Please ensure that the device is not exposed to splashing water at the place of installation.

#### 5.3 Installation notices

The SOLFOG V3 is installed on a wall in the technical room.

The line to the cabin should be as short as possible (max. 4 m) and must be installed with a gradient of at least 1° towards the device. Condensing liquids should be able to run back into the device. We recommend using PVC bends instead of PVC brackets.

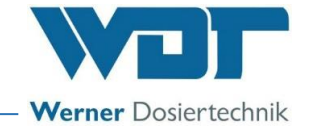

Prior to starting the installation, the following tasks must be carried out:

- Remove transport safety devices.
- Warning and information signs must be installed in compliance with locally applicable accident prevention regulations (OSHA) at the locations provided.
- 5.4 Install SOLFOG V3

# **CAUTION!**

# Danger of foot injuries!

The device can fall down when installed by a single person!

• Always carry out the installation with 2 persons!

With the exception of the roller carrier and the brine solution, the SOLFOG V3 is delivered ready for operation. It should be installed in an easily accessible location.

Securely attach the mounting plate to the wall with 4 screws and ensure easy accessibility.

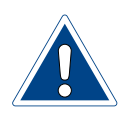

# ATTENTION!

## Damage to the device due to improper wall attachment!

At unsuitable walls (e.g., porous or unstable) or with inadequately dimensioned fastening material (e.g., screws that are too short or unsuitable dowels), the device may detach from the wall!

- Pay attention to the device's operating weight according to the technical data on *page 15*!
- The wall and the fastening material must be able to bear the specified operating weight!

#### 5.5 Fog maker pipe connection

Install the outlet pipe (Fig. 1, No. 16) in the cabin up to the fog inlet hole.

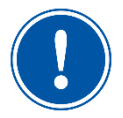

#### NOTICE

The piping material is not included in the scope of delivery!

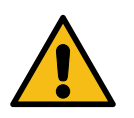

# 5.5.1 Install the piping

# WARNING!

# **Risk of germ contamination!**

Improper installation of the fog line can lead to the formation of water traps, where bacteria or germs may occur.

- The pipeline must not exceed a length of 4 m!
- The pipeline may include no more than 5 bends! No brackets may be installed!
- Install the fog line with a gradient and without water trap, so that the condensation water can run back to the brine fog maker and does not remain in the line.
- The gradient must be 1 cm per 1 m of line length (corresponds to 1% gradient)!

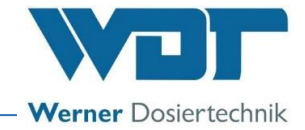

#### Installation plan

#### Installation without lighting system

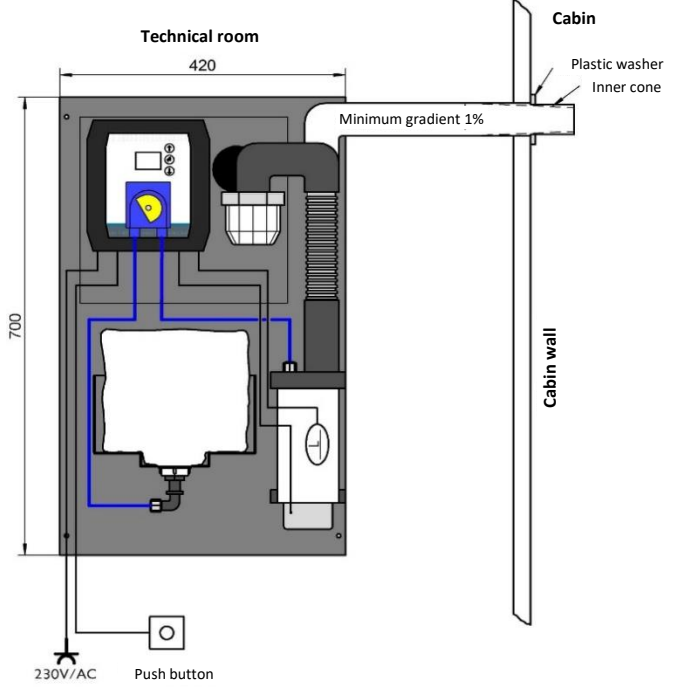

Fig. 8: Installation plan SOLFOG V3 without lighting system

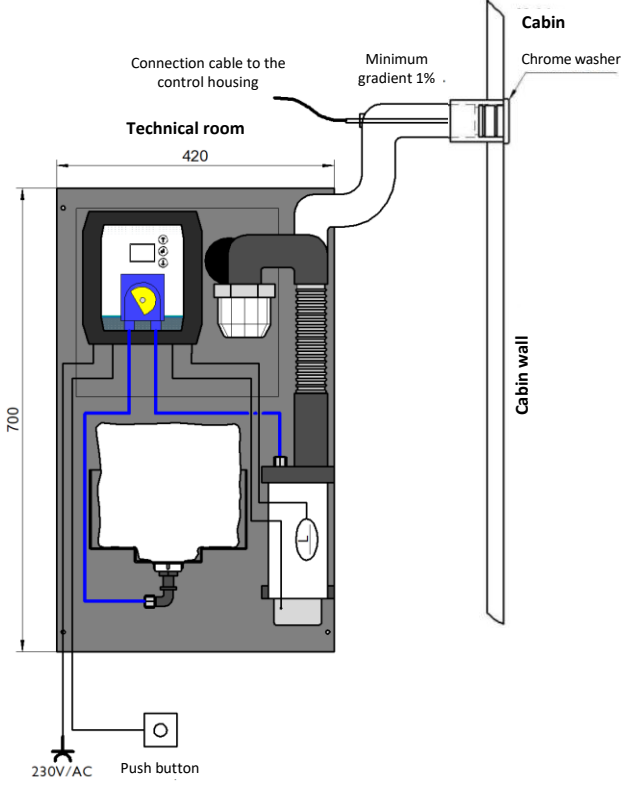

#### Installation with lighting system

Fig. 9: Installation plan SOLFOG V3 with lighting system

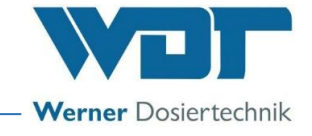

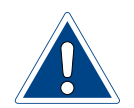

# **ATTENTION!**

Install the fog line with a gradient (minimum 1%) and without water trap, so that the condensation water can run back to the fog maker container and does not remain in the line. This is necessary for reasons of hygiene to avoid the formation of larger germ concentrations!

Piping without fog lighting system

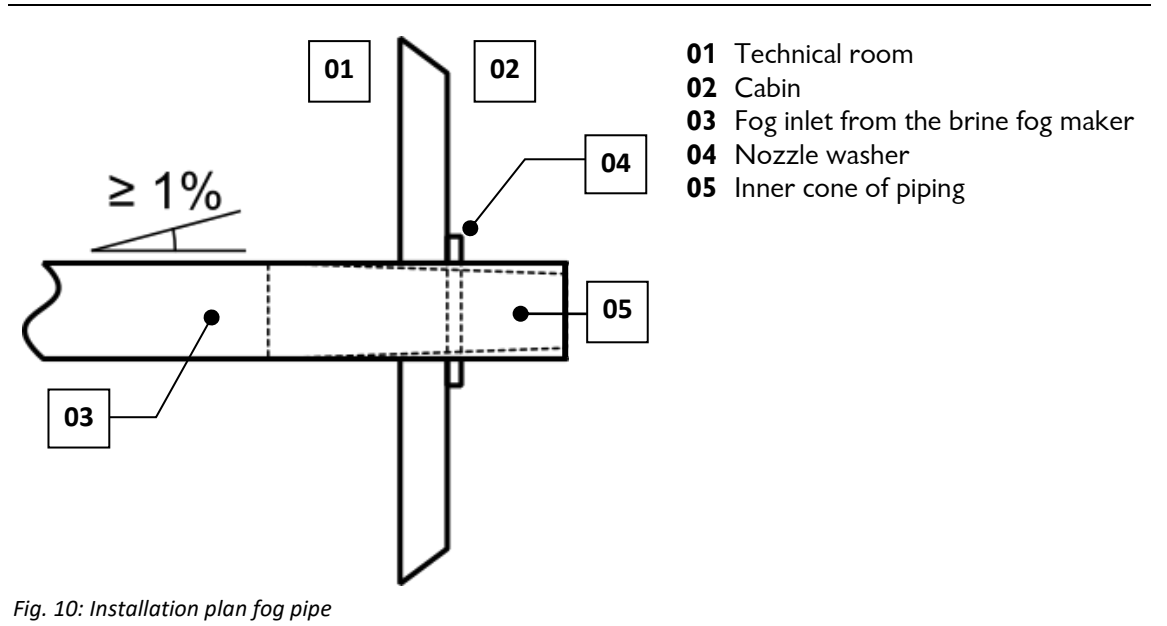

To install the piping, proceed as follows:

- 1) Find a suitable location for the fog inlet into the cabin.
- 2) Drill a 40 mm hole in the cabin wall.
- 3) Install the fog line from the brine fog maker to the cabin using a pipe with a 40 mm diameter. Maximum line length 4 m. Pay attention to the gradient in the line.
- 4) Install the nozzle washer on the sauna wall.

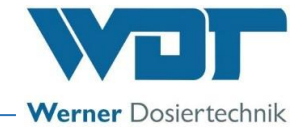

#### Piping with fog lighting and chrome washer (option)

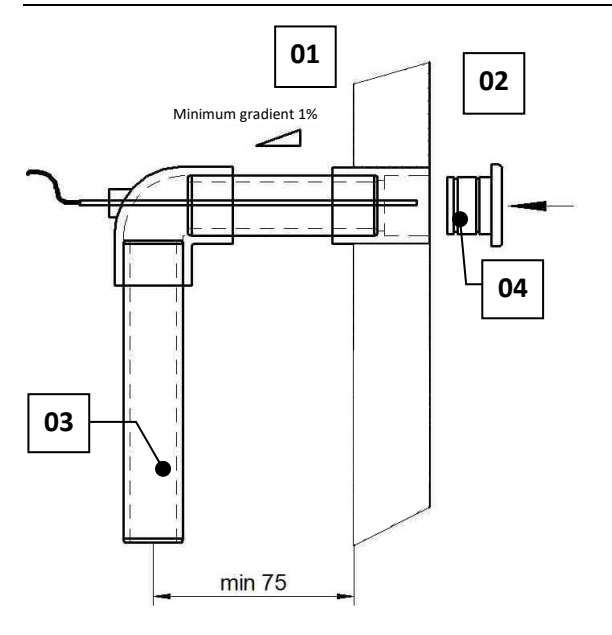

- 01 Technical room
- 02 Cabin
- **03** Fog inlet from the brine fog maker
- 04 Chrome-plated nozzle washer

To install the piping, proceed as follows:

- 1) Find a suitable location for the fog inlet into the cabin.
- 2) Drill a 47 mm hole in the cabin wall.
- 3) Install the fog line from the brine fog maker to the cabin using a pipe with a 40 mm diameter. Maximum line length 4 m. Connect the special bend with the vertical fog maker pipe and connect it to the SOLFOG's outlet pipe. Pay attention to the gradient in the line.
- 4) Push the lighting rod into the special bend and connect the cable on the control housing. The built-in socket and the software programme for the fog lighting are already installed during production of the SOLFOG.
- 5) Install the chrome-plated nozzle washer on the sauna wall.

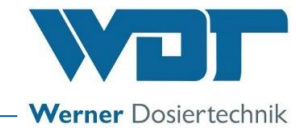

# 6 Electrical installation

#### 6.1 Safety notices

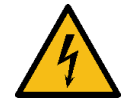

# WARNING!

# Danger of electric shock!

Dangerous electrical voltage!

- All work on the device must be carried out by specialist personnel only!
- All electrical installations and any work on the device's electrical components must be carried out by authorised electricians only!
- Prior to starting work, disconnect the devices from the power supply and secure them against being reactivated!
- After corresponding electrical installation or repair, test all protective measures used (e.g., earthing resistance)!

#### 6.2 Electrical connection

- 1) For additional equipotential bonding, an earthing connection (page 12, pos. 11) is provided on the mounting plate.
- 2) Connect the SOLFOG to the power supply (110-230 V AC, 50/60 Hz) with the power plug.

#### 6.3 Additional connection options

The following additional connection options exist:

| Description                                                                                                    |  | Terminals |
|----------------------------------------------------------------------------------------------------|--|-----------|
| Collective fault to CCS (Central Control System)                                                                                                    |  | 1/2/3     |
| <ul> <li>Operating contact with a potential-free signal</li> <li>When the operating contact is open, the device is in standby position (e.g., during downtimes)</li> <li>When the operating contact is closed, the device is ready for operation (e.g., during operation times)</li> </ul>                                                                                                    |  | 4/5       |
| <ul> <li>External control (e.g., via central control or BCS)</li> <li>The device can be activated (fog on) or deactivated (standby position) via the external contact.</li> <li>As long as the contact is closed, fog is produced.</li> <li>The contact is only active when the "EXTERNAL" operation mode is selected.</li> <li>The dosing time and pause time can be specified with an external control unit.</li> </ul> |  | 4/5       |

# NOTICE

Electric wiring: See wiring diagram in *Chapter 11.2 on page 60*.

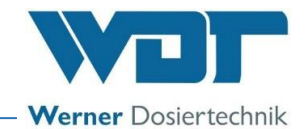

# 7 Commissioning

# 7.1 General safety notices

# WARNING!

# Risk of injury!

Possible injury to fingers (crushing) and irritation of skin and eyes!

Do not allow to come into contact with skin or eyes!

- Prior to starting work, read and understand the Operating Instructions!
- Wear goggles and protective gloves!
- The tasks described here must only be performed by appropriately qualified personnel from a specialist company.
- Prior to commissioning, the installed systems must be checked for proper installation and leaks.

# WARNING!

# Danger of irritation or and allergic reactions!

Undiluted fragrance oil concentrates may cause irritation and allergic reactions!

- Do not drink, smoke or rub in!
- Use fragrance oil concentrates only for room scenting with the SOLFOG!
- Keep out of the reach of children!
- Do not allow to come into contact with skin or eyes!
- Wear chemical-resistant protective gloves and goggles!

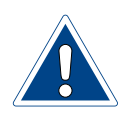

# **ATTENTION!**

# Damage to the device due to incorrect commissioning!

- The sequence of the following commissioning steps must be observed!
- The information in the commissioning protocol must be observed!

#### 7.2 General remarks

During commissioning, a distinction is made between

- initial commissioning following installation
- recommissioning following politainer replacement or after extended downtime

The device comes loaded with ex works settings.

Adjust the control parameters to the desired operation mode during initial commissioning and enter them in the operation data sheet in Chapter 11.4 on page 62.

# 7.3 Commissioning steps

- 1) Insert the roller carrier in the fragrance pump (see Chapter 7.5 on page 24).
- 2) Carry out disinfection (see Chapter 7.8 on page 27).
- 3) Insert/change the brine politainer (see Chapter 7.9 on page 33).

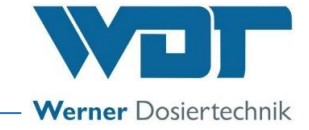

#### 7.4 **Display and controls**

There are 3 operating buttons next to the LCD display. They are used to navigate in the menu.

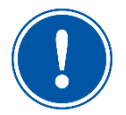

# NOTICE

The display had a dim function:

If no input occurs for **60 seconds** on the control unit, the backlighting is dimmed. An initial pressing of a key (arrow keys, Enter key) only reactivates the backlighting.

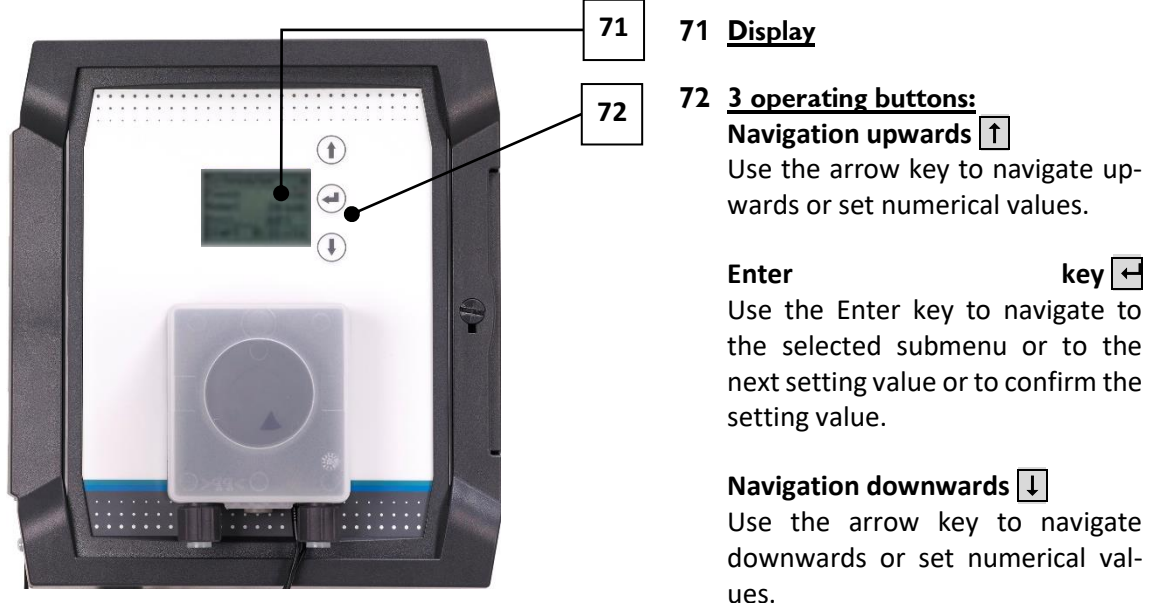

Fig. 12: Display and controls

# ues.

#### Insert the roller carrier at the fragrance pump 7.5

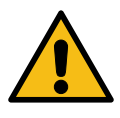

# WARNING!

# **Risk of crushing!**

Injury to fingers (crushing) possible!

Only conduct the work when the device has been switched off and secured • against being reactivated!

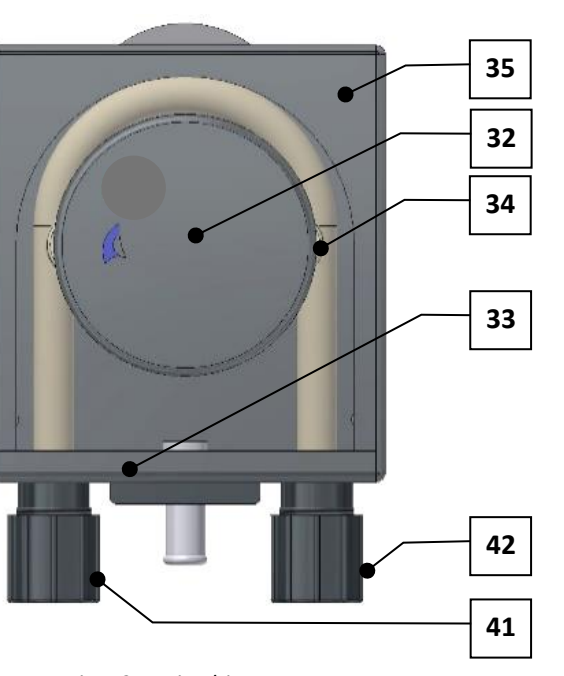

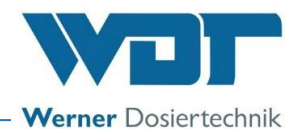

- **31** Transparent pump cover (not shown)
- 32 Safety disc
- **33** Hose bracket with dosing hose (hose bracket kit)
- 34 Roller carrier (covered)
- 35 Pump casing
- 41 Suction connection
- 42 Pressure connection

Fig. 13: Peristaltic pump

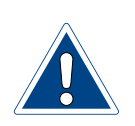

# ATTENTION!

# Faulty operation due to an unsuitable hose!

The peristaltic pump is fitted with a white dosing hose. For dimensions, see Technical data in *Chapter 3.5*.

Dosing hoses with other colours are made of different material and may have different dimensions.

This may lead to faulty operation!

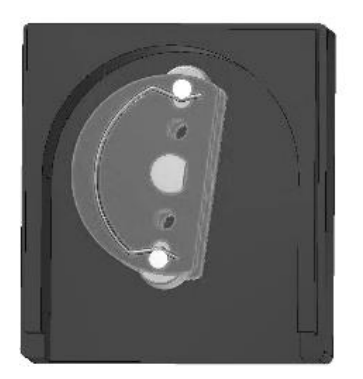

Fig. 14: Insert roller carrier

1) Remove the clipped-in transparent *pump cover (Fig.* 13, No. 31) and the *safety disc (Fig.* 13, No. 32) from the *pump casing (Fig.* 13, No. 35).

At initial commissioning, these parts can be found loose in the enclosed bag.

- 2) Pull the *hose bracket (Fig. 13, No. 33)* out of the guide in the housing.
- 3) Push the *roller carrier (Fig. 13, No. 34)* onto the shaft.

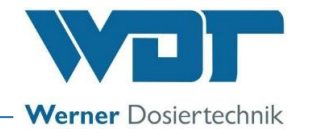

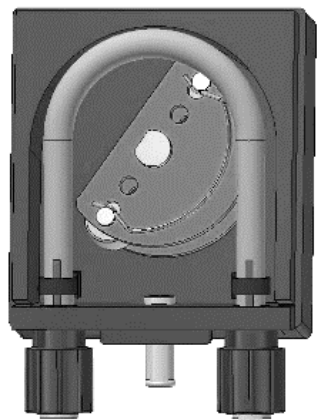

Fig. 15: Insert the hose bracket

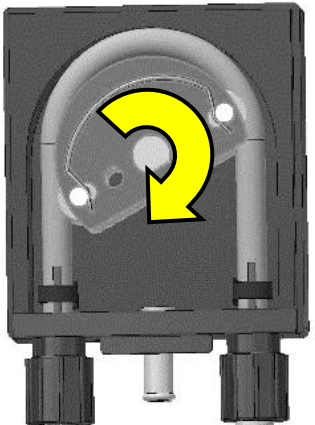

Fig. 16: Turn the roller carrier

#### 7.6 Disassembling the roller carrier

The roller carrier and hose bracket are disassembled in the reverse order.

#### 7.7 Switching on the device

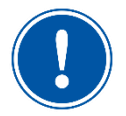

#### NOTICE

When the device is switched on for the first time, or after a reset, the device starts automatically with the start query.

#### Start query / initial start of the device 7.7.1

After switching on the device for the first time, or after resetting it to the factory settings, the language and the parameters for pause time, fogging time and operation mode must first be entered. The corresponding displays are shown in sequence.

After successful entry, the device is ready for operation.

- - 5) Turn the roller carrier (Fig. 13, No. 34) clockwise while carefully pressing the hose into the housing at the roller carrier's flat side until the entire hose is completely contained in the housing.

4) Insert the hose bracket (Fig. 13, No. 33) into the housing guides until it locks into place completely.

6) Now replace the safety disc and the transparent pump cover.

The installation of the roller carrier is now completed.

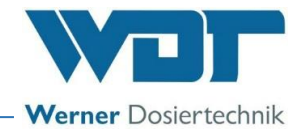

#### 7.7.2 Reactivating the device

| Solfog  | 00▲∎      |
|---------|-----------|
| Pause   | 01:59     |
| Fog     | 00:06     |
| Cycle   | 30:00     |
| 08:19 1 | [hu 17:00 |

Fig. 17: Display with operation display

After reactivation, the device starts in the operation display and is immediately ready for operation.

The display is illuminated.

The display shows the set times for:

- the pause time,
- the fogging time and
- the cycle time (only for "Push button" operation mode).

The current time is shown on the bottom row to the left.

When the timer is activated, the next switch time is shown at the centre/right (e.g., Thu 5:00 p.m.).

#### 7.8 Carry out disinfection with politainer change

7.8.1 General information regarding disinfection

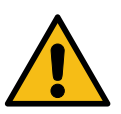

# CAUTION!

Health hazard due to lack of disinfection!

- It is of particular importance to regularly carry out disinfection as a protection against germs and bacteria. The Hypochlorous acid/hypochlorite required for disinfection is generated by dissolving the enclosed disinfection tablet (Code no. 19871).
- Each disinfection must be documented in the disinfection protocol!

#### 7 days downtime

- In case of a downtime of **up to 7 days**, the device can be recommissioned without disinfection.
- If the device has not been operated for **more than 7** days, this must be documented in the disinfection protocol, and a disinfection must be carried out at start of operation!

#### 28 days operation

# **CAUTION!**

Health hazard due to limited shelf life of the brine!

After opening, the brine politainer has a maximum shelf life of 28 days!

- Dispose of the brine politainer with the residual content once this shelf life has expired!
- The brine politainer must be changed at least every 28 days and a disinfection must be carried out.
- On the 25th day, the display shows a message that a disinfection will be required in 3 days, at the latest.

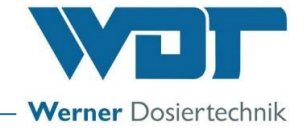

• The disinfection must be documented in the disinfection protocol, regardless of how long the device was in operation during this time!

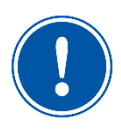

#### Disinfection

A disinfection must be carried out during each politainer change, or at least every 28 days!

#### 7.8.2 Disinfection procedure

To carry out a disinfection, proceed as follows:

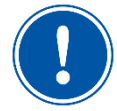

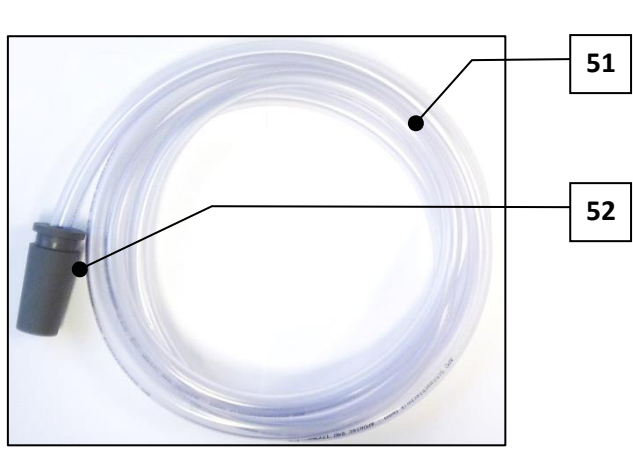

For disinfection, keep the connection kit (51) with nozzle adapter (52) at hand.

Fig. 18: Connection kit for the disinfection

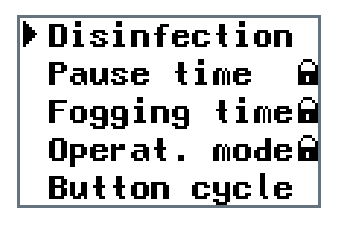

1) To carry out the disinfection, switch on the system at the *main switch (Fig. 38, No. 03)*.

Select the Disinfection menu using the arrow keys and confirm with the Enter key  $\checkmark$ .

2) Select Start using the operating buttons, start with

the Enter key  $\leftarrow$  and follow the programme guide.

Fig. 19: Menu: Disinfection

#### NOTICE

You can navigate back to the main menu at any time by using the ESC key in the Disinfection submenu.

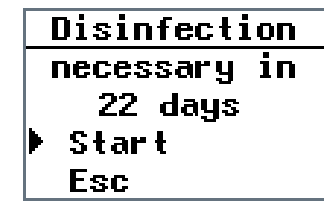

- Fig. 20: Menu: Start disinfection

#### NOTICE

The disinfection programme that has been started can only be cancelled by switching it off at the main switch. After that, the message "Disinfection necessary" is displayed every time the device is switched on. The display "Disinfection necessary in 0 days" can be hidden with Esc/Enter in order to be able to continue operating the system for a short time until the next disinfection.

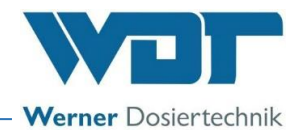

| Empty,        |  |
|---------------|--|
| rinse and     |  |
| insert the    |  |
| Fog container |  |

Fig. 21: Menu: Rinse fog maker container

- 3) Loosen the two cable couplings. Pull the *Fog* maker container (*Fig. 13, No. 19*) forwards out of the bracket and remove it downwards.
- 4) Empty the fog maker container, rinse it with drinking water and replace the empty fog maker container. Reconnect the two cables.
- 5) Leave the menu with the Enter key 🛃.

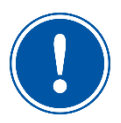

# <u>NOTICE</u>

The fog maker container must be empty in order to proceed to the next step in the Disinfection menu using the Enter key. Removing and inserting the fog maker container requires some effort! Loud snapping sounds are normal.

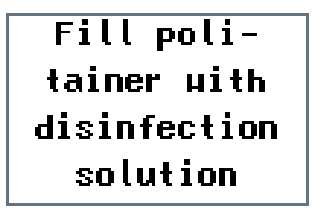

Fig. 22: Menu: Fill politainer

- 6) Fill the enclosed empty 1 litre brine politainer with 0.5 litres of water
- 7) Add the enclosed disinfection tablet SOLDOS (Code no. 19871) and let it dissolve. (Dissolving the disinfection tablet generates the Hypochlorous acid/hypochlorite required for disinfection.) ..."

# WARNING!

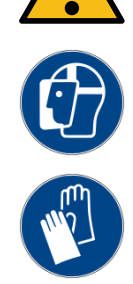

# Danger of irritation or and allergic reactions!

Disinfectants may cause irritation and allergic reactions!

- Do not drink!
- Keep out of the reach of children!
- Do not allow to come into contact with skin or eyes!
- Wear chemical-resistant protective gloves and goggles!
- Block access to the application room/cabin during disinfection!
- Collect the escaping disinfection solution in a plastic container or channel it directly into the drain. Pay attention to the nationally applicable regulations for environmental and drinking water protection!

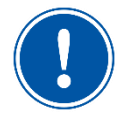

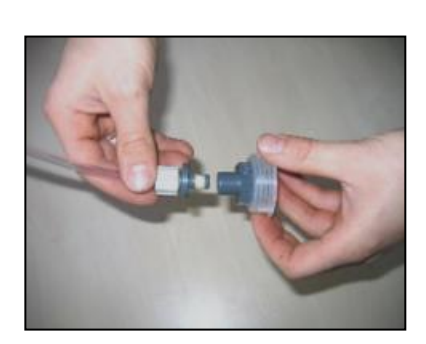

Fig. 23: Pull off politainer connection

- 8) Remove the brine politainer from the console and unscrew the original lid from the politainer.
- Pull the politainer connection from the suction line's Connecting plug

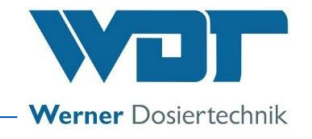

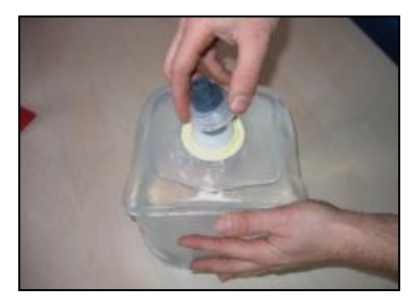

10) Screw the politainer connection onto the politainer with disinfection solution.

11) Insert the suction line with the Connecting plug in the

politainer connection.

into the console.

Fig. 24: Screw in politainer connection

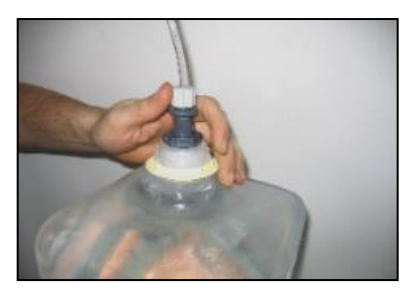

Fig. 25: Insert the suction line

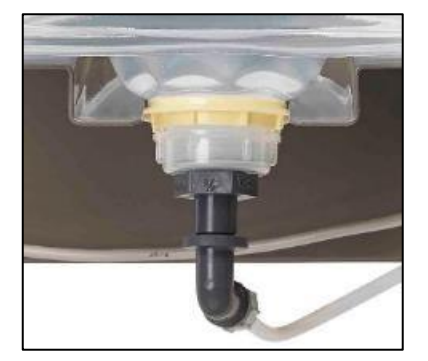

Ensure that the yellow flange ring rests in the groove intended for this purpose!

12) Turn the connected politainer upside down and push it

Fig. 26: Push the politainer into the console

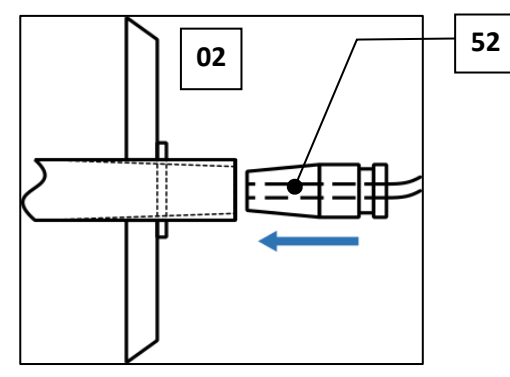

13) Attach the *nozzle adapter (Fig. 27, No. 52)* of the enclosed *connection kit (Fig. 18, No. 51)* on the fog outlet in the corresponding *cabin (Fig. 27, No. 02)*.

Fig. 27: Push on nozzle adapter

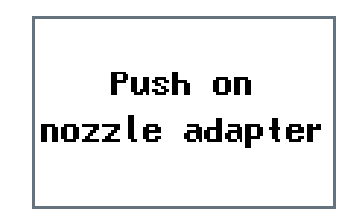

14) Confirm the message **Push** on **nozzle adapter** with the Enter key  $\leftarrow$  .

Fig. 28: Menu: Push on nozzle adapter

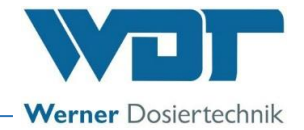

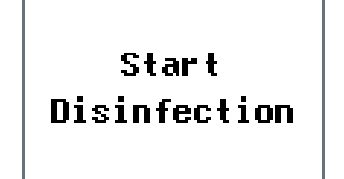

Fig. 29: Menu: Start disinfection

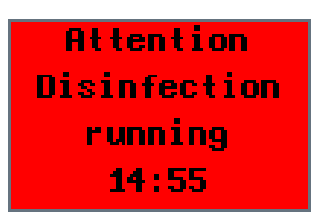

Fig. 30: Menu: Info disinfection

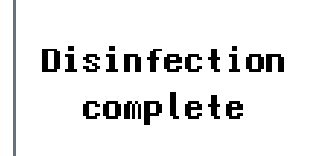

Fig. 31: Menu: Disinfection complete

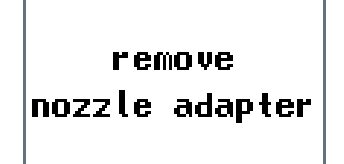

Fig. 32: Menu: Remove nozzle adapter

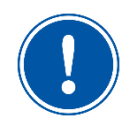

# NOTICE

Removing and inserting the fog maker container requires some effort! Loud snapping sounds are normal.

| Empty,        |  |
|---------------|--|
| rinse and     |  |
| insert the    |  |
| Fog container |  |

Fig. 33: Menu: Rinse fog maker container

15) Start the disinfection with the Enter key 🛃.

The disinfection runs independently and takes 15 minutes.

The peristaltic pump delivers the disinfection solution into the fog maker container until the required fill level is reached.

The disinfection solution is vaporised by the ultrasonic fog maker and blown through the fan into the fog maker pipe and the connection kit.

- 16) Confirm the display message **Disinfection** complete with the Enter key  $\checkmark$  and follow the sequence on the display.
- 17) Remove the nozzle adapter at the fog outlet.
- 18) Confirm the display message **Remove nozzle** adapter with the Enter key  $\leftarrow$ .

see following page

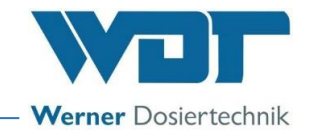

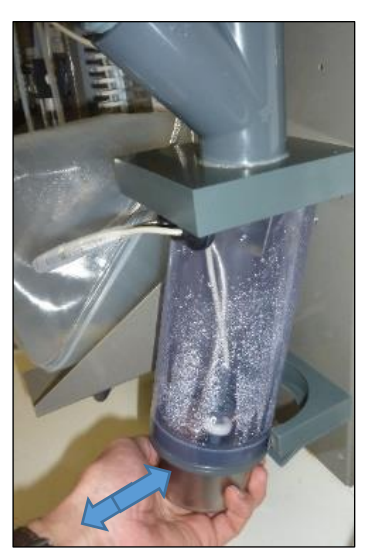

Fig. 34: Remove fog maker container

- 19) Pull the *Fog* maker container (*Fig. 13, No. 19*) forwards out of the bracket and remove it downwards.
- 20) Empty the fog maker container, rinse it with drinking water and then replace the empty fog maker container.
- 21) Confirm the display message "Rinse, empty and insert fog maker container" with the Enter key↔

#### NOTICE

- The fog maker container must be empty in order to exit the Disinfection menu using the Enter key  $\leftarrow$ .
- 22) Disassemble, empty and dry the politainer with the residual cleaning solution.
- 23) Only then can the politainer be reused for the next disinfection!

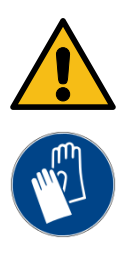

# WARNING!

# **Risk of crushing!**

Injury to fingers (crushing) possible!

• Wear thin gloves when changing the fog maker container!

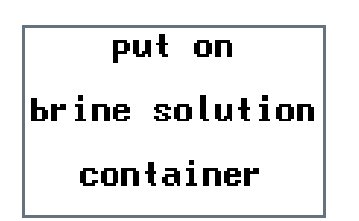

Fig. 35: Menu: New brine container

- 24) Connect and attach a **new** brine politainer.
- 25) Confirm the display message Put on brine container with the Enter key  $\leftarrow$ .

The display returns to the main menu. The device is ready for operation again.

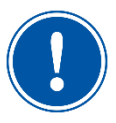

# NOTICE

The disinfection must be completed and terminated with the Enter key 🖵 until the main menu is displayed; otherwise, a new disinfection is requested.

The disinfection programme that has been started can be cancelled by switching it off at the main switch.

Each disinfection must be documented in the disinfection protocol!

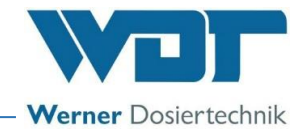

7.9 Inserting/changing the brine politainer

# **CAUTION!**

Health hazard due to lack of disinfection!

- Always carry out a disinfection prior to inserting the politainer!
- We urgently recommend that you only use a highly pure, disinfected WDT brine solution.

To connect a new, unused brine politainer with a 5% brine solution to the dosing line, proceed as follows:

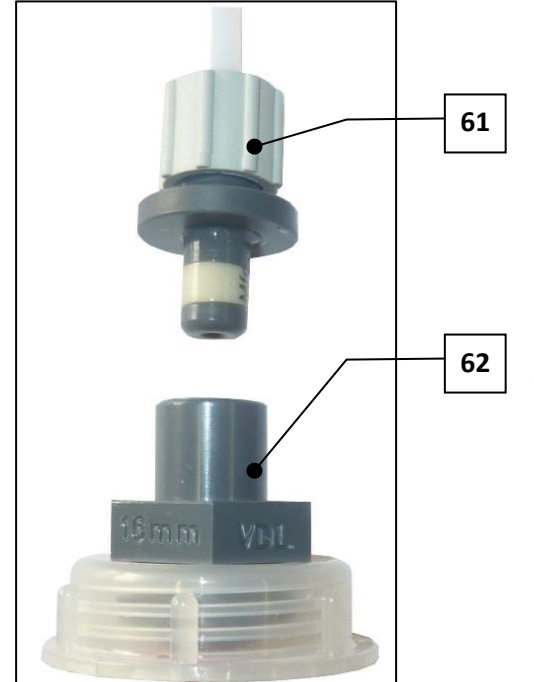

Fig. 36: Politainer connection

09 10 63 62 61

Fig. 37: Politainer connection with connecting plug

- 1) Remove the empty brine politainer from the console and turn the orifice so it faces upwards.
- Now pull the connecting plug (Fig. 36, No. 61) out of the connecting sleeve of the politainer connection (Fig. 36, No. 61) and hold the empty brine politainer in your hand with the lid pointing upwards.
- 3) Unscrew the politainer connection from the empty politainer.
- Take a new brine politainer (1 kg or 5 kg), hold it with the lid pointing upwards and open the brine politainer's lid.

#### The politainer is now open!

- 5) Tightly screw the politainer connection onto the open brine politainer.
- 6) Press the entire air out of the politainer, then insert the connecting plug in the politainer connection's connecting sleeve.

#### The politainer is now closed again!

- 09 Brine politainer
- 10 Console
- 61 Connecting plug
- **62** Politainer connection with connecting sleeve canister connection
- 63 yellow collar ring

7) Turn the closed politainer 180° upside down and push it onto the *console* (Fig. 37, No. 10) so that the *yellow collar ring* (Fig. 37, No. 63) is located below the console. The device is now ready for use!

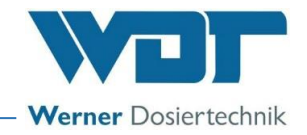

# 8 Operation / Use

#### 8.1 General safety notices

WARNING!

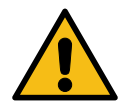

# Health hazard due to incorrect operation!

- Pay attention to all safety notices in these instructions, in particular the safety notices in the chapter 2 on page 9!
- The device must not be put into operation until the installation (mechanical and electrical) and the commissioning have been completed!
- The device must only be operated by trained and instructed personnel!
- Prior to operation, the operating personnel must have completely read and understood these instructions!

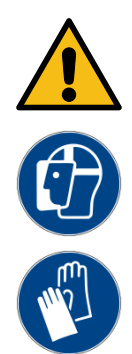

# WARNING!

# Danger of irritation or and allergic reactions!

Undiluted fragrance oil concentrates may cause irritation and allergic reactions!

- Do not drink, smoke or rub in!
- Use fragrance oil concentrates only for room scenting with the SOLFOG!
- Keep out of the reach of children!
- Do not allow to come into contact with skin or eyes!
- Wear chemical-resistant protective gloves and goggles!

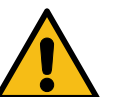

# WARNING!

# Health hazard due to germ contamination!

Over-aged brine solution can lead to the formation of germs, which can enter the application room via the fogging and be inhaled there!

- A disinfection must be carried out after 7 days without operation or at least every 28 days!
- Check the use-by date before using a new brine solution!
- After opening, the brine has a maximum shelf life of 28 days! After that, the brine must be disposed of with the politainer!

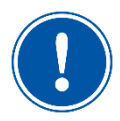

# NOTICE

Each disinfection must be documented in the disinfection protocol!

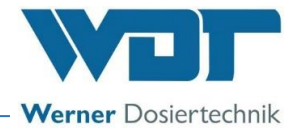

#### 8.2 Check for operational readiness

- Check whether the power supply is ensured; connect the device, if necessary.
- Check the brine level in the politainer; replace politainer, if necessary.
- Check the fragrance oil concentrate level; replenish fragrance oil concentrate, if necessary.
- Check connections and peristaltic pump for leaks; restore proper seal, if necessary.
- Check whether a disinfection is required; carry out disinfection, if necessary.

#### 8.3 Operation

The device is operated via the operating buttons next to the LCD display.

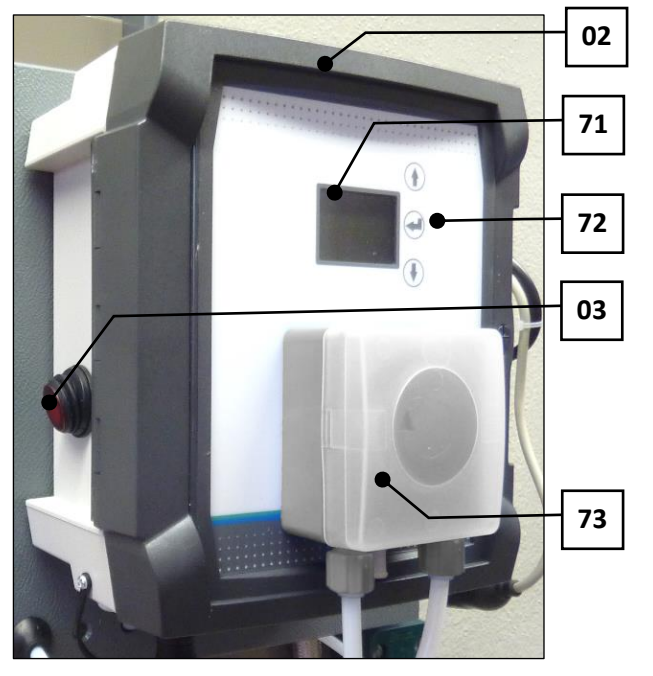

Fig. 38: Control unit with display

- 02 Control housing
- 03 Main switch
- 71 Display
- **72** 3 operating buttons:

#### Navigation upwards 1

Use the arrow key to navigate upwards or set numerical values.

#### Enter

Use the Enter key to navigate to the selected submenu or to the next setting value or to confirm the setting value.

kev ←

#### Navigation downwards

Use the arrow key to navigate downwards or set numerical values.

73 Dosing pump

#### 8.4 Switching on / off

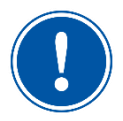

# NOTICE

When the device is switched on for the first time after commissioning or after a reset, it starts automatically with the start query (*see Chapter 7.7.1 on page 26*).

The device is switched on at the *main switch (Fig. 38, No. 03);* it starts and is in the most recently selected operation mode.

The device is switched off at the main switch (Fig. 38, No. 03). The operating parameters are saved.

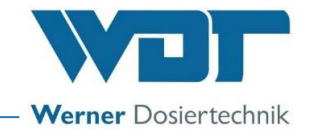

# WARNING!

# Health hazard due to germ contamination!

Extended downtimes can cause germ contamination in containers and lines!

- If the device is not used for an extended period of time, it must be emptied and cleaned (see notices on decommissioning in Chapter 10.1 on page 57!
- After a downtime of more than 7 days, always start the commissioning with a disinfection!

## 8.5 Button plate function

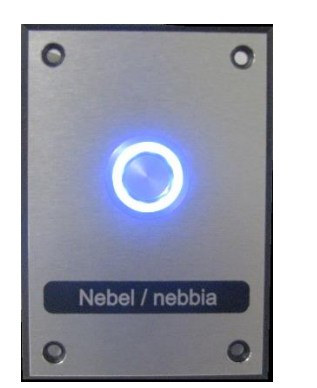

Fig. 39: Button plate, sample illustration

# Start the programme

#### Fog generation:

After pressing the button, the SOLFOG runs according to the set fogging and pause times until the cycle time has expired.

#### Restart the programme

If a push button is pressed again after the time has expired, the programme starts again.

#### **Push button illumination**

The push button illumination can be set individually. See *Chapter 8.7.18, Set Config / Push* button illumination.

#### 8.6 Fog lighting function

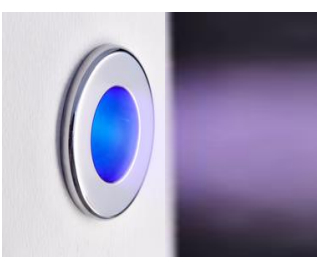

Fig. 40: Fog lighting

The fog lighting starts and ends automatically, along with the SOLFOG's fog generation.
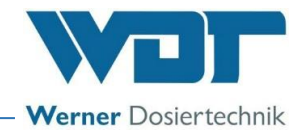

#### 8.7 Control unit

The menu of the control unit is simply structured and easy to operate. It consists of the operating menu and the main menu with the following menu items, which can be reached via the arrow keys  $\uparrow$  and  $\downarrow$ :

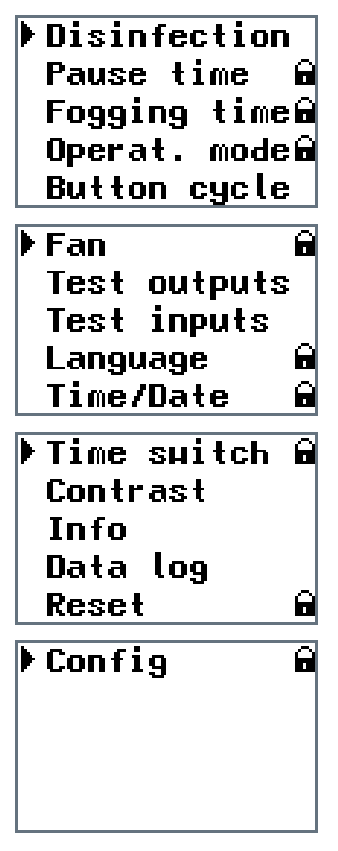

Fig. 41: Menu sequence

Pressing any Key (Fig. 38, No. 72) in the operating menu opens the main menu. Navigation is done via the arrow keys  $\uparrow$  and  $\downarrow$ .

- 1) Disinfection
- 2) Pause time (password-protected)
- 3) Fogging time (password-protected)
- 4) Operation mode (password-protected)
- 5) Button cycle (only active with button operation)
- 6) Fan (password-protected)
- 7) Test outputs
- 8) Test Inputs
- 9) Language (password-protected)
- 10) Time/date (password-protected)
- 11) Time switch (password-protected)
- 12) Contrast
- 13) Info
- 14) Data log
- 15) Reset
- 16) Config

The black triangle on the left-hand side of the menu marks the currently selected list item.

The list entry is selected using the Enter key 4.

All parameters with the addition "password-protected" can be protected with a password by the operator.

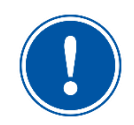

#### <u>NOTICE</u>

Once you switch to the main menu, the operation of the system is interrupted so that changes can be made.

After exiting the main menu, operation is released again.

The main menu can be exited manually using the arrow key 1. After 30 seconds without any input, the control unit automatically switches from each submenu back to the operating menu. This does not apply to the test menus (output test/input test). These must be actively exited!

A start button (option) can be plugged into a socket on the control housing, as desired.

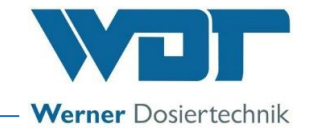

#### **Password protection**

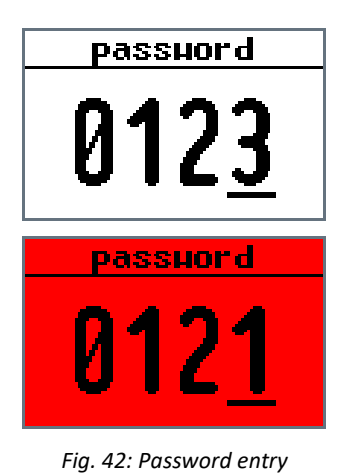

Certain items in the operating level are marked with a pad-lock symbol.

The user password **0123** must be entered in order to be able to select these items.

The entry is made in sequence depending on the digit position. The active number is marked with an underscore.

Use the arrow keys  $\uparrow$  and  $\downarrow$  to count the corresponding number up or down and confirm with the Enter key  $\nvdash$ .

If the password is entered incorrectly (after selecting the last digit on the right), the display lights up red and the system returns to the operating level.

#### 8.7.1 Operation display

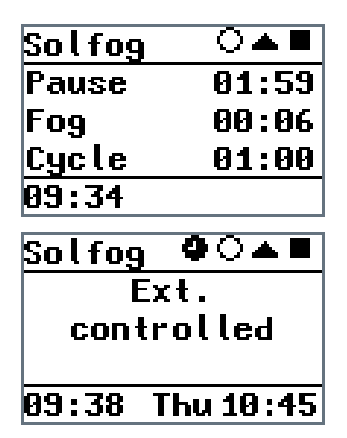

Fig. 43: Operation display

After switching on the device at the *main switch (Fig. 38, No. 03)* located on the side, the display shows the operation display.

Depending on the operation mode, the operation display shows the corresponding information: In **Figure 43 top**, Push button operation mode. In **Figure 43 bottom**, External operation mode).

The **footer left** always displays the current time.

When the timer is activated, the **footer centre/right** (e.g., Thu 10:45 am) shows the next switch time.

The header contains additional symbols for current operation settings.

| Symbol      | Description                                                         |
|-------------|---------------------------------------------------------------------|
| $\triangle$ | Level in fog maker container not reached, fog maker container empty |
|             | Level in fog maker container reached, fog maker container full      |
| $\frown$    | Push button operation mode is selected                              |
| 0           | (if the symbol is absent, the operation mode is not selected)       |
|             | Push button operation mode is active.                               |
| $\square$   | Timer is selected and in standby position                           |
| Ð           | (if the symbol is absent, the timer is not selected)                |
|             | Timer is selected and ready for operation                           |
|             | (if the symbol is absent, the timer is not selected)                |
|             | Operating contact open (system/device in standby position)          |
|             | Operating contact closed (system/device ready for operation)        |

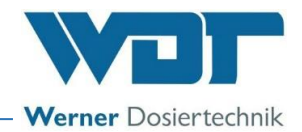

#### 8.7.2 Start disinfection

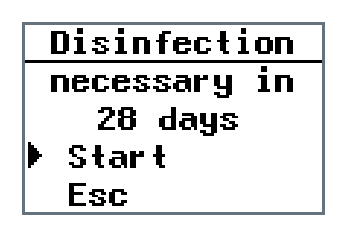

Fig. 44: Menu: Disinfection

 Select the Disinfection entry in the main menu and confirm with the Enter key 

The Disinfection menu shows the days after which the next disinfection is necessary at the latest.

 Select Start using the operating buttons, start with the Enter key and follow the programme guide. Now the disinfection can only be cancelled by switching off at the main switch.

Notice: If the Disinfection menu is exited with **Esc**, the display returns to the main menu.

Further information on carrying out a disinfection can be found in *Chapter 7.8 on page 27*.

#### 8.7.3 Set pause time

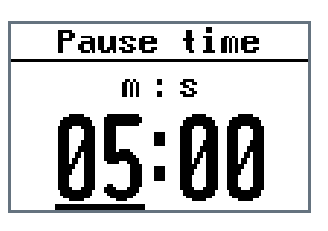

Fig. 45: Menu: Pause time

The pause time denotes the time between 2 fogging times.

- Select the Pause time entry in the main menu and confirm with the Enter key
- First set the minutes using the arrow keys, confirm the entry with the Enter key 
   , then set the seconds and save with the Enter key

The display returns to the main menu.

#### 8.7.4 Set fogging time

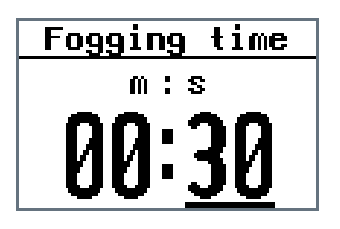

Fig. 46: Menu: Fogging time

The fogging time is the time during which the fog is generated.

- 1) Select the **Fogging time** entry in the main menu and confirm with the Enter key  $\leftarrow$ .
- First set the minutes using the arrow keys, confirm the entry with the Enter key ←, then set the seconds and save with the Enter key ←.

The display returns to the main menu.

Change date: 19/09/2023

Index: 02

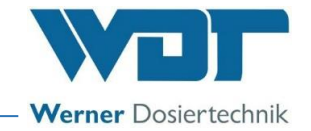

#### 8.7.5 Set operation modes

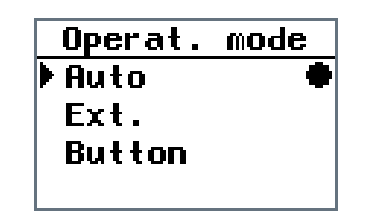

- Select the Operation mode entry in the main menu and confirm with the Enter key
- Select the operation mode using the arrow keys and save with the Enter key

The display returns to the main menu.

Fig. 47: Menu: Operation mode

#### The 3 operation modes

Requirement for all operation modes:

- The operating contact must be closed.
- The switch times must be set on the week days if the timer is activated.
- Auto: Once switched on, the device works with the internal settings (fogging time, pause time, timer).
- Externally: The device can be activated (fog on) or deactivated (standby position) via an external contact (e.g., higher-level control such as WDT central control). As long as the contact is closed, fog is generated.

The dosing time and pause time can be specified with a higher-level control

The external contact is **not active** when the operation mode **Auto** or **Push button** has been selected.

• **Push button:** In push-button operation, the fogging is started via the push-button (option) in the cabin and operated for the set push-button cycle time, with the settings of the pause and fogging time.

#### 8.7.6 Set push button cycle

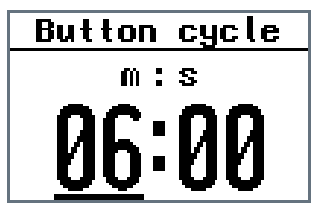

Fig. 48: Menu: Push button cycle

The push button cycle is the period during which the set fogging and pause times run in a repeated cycle until the time period has expired (Fig. 49). The time period (push button cycle) can only be set in the Push button operation mode. The push button cycle can only be started by pressing the push button.

- Select the Push button cycle entry in the main menu and confirm with the Enter key +.
- First set the minutes using the arrow keys, confirm the entry with the Enter key ←, then set the seconds and save with the Enter key ←.

The display returns to the main menu.

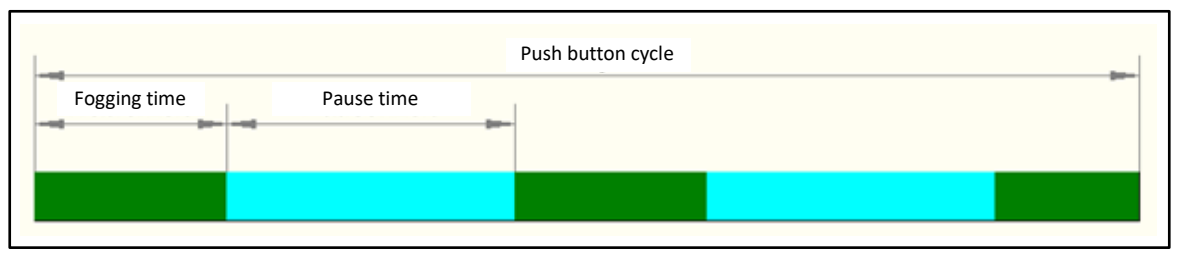

Fig. 49: Illustration push button cycle

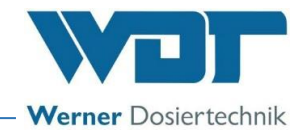

#### 8.7.7 Set fan rotation speed

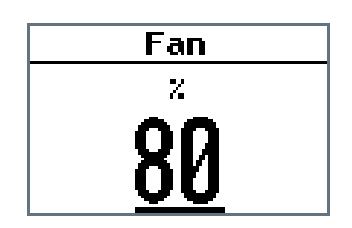

Fig. 50: Menu: Fan

The fan rotation speed (in percent) determines the strength of the air flow with which the vaporised brine is supplied to the cabin.

- Select the Fan entry in the main menu and confirm with the Enter key
- 2) Use the arrow keys to select the speed in percent and save with the Enter key  $\leftarrow$ .

The display returns to the main menu.

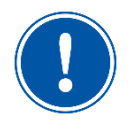

#### <u>NOTICE</u>

During a disinfection, the fan always runs at full performance.

#### 8.7.8 Check electrical outputs

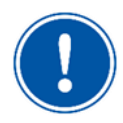

#### NOTICE

The control unit does **not** switch automatically from the test menu to the main menu. The test menu must actively be terminated with Esc to return to the main menu.

| Test  | outputs |
|-------|---------|
| Pump  |         |
| Fan   |         |
| Fogge | er 👘    |
| Faul  | Ł       |
|       |         |

| ▶ Button⊗<br>Esc |   |
|------------------|---|
| Pump             | _ |
| 3                |   |

Fig. 51: Menu: Test outputs

You can test the different electrical outputs in this submenu.

- Select the Test outputs entry in the main menu and confirm with the Enter key
- 2) Select the desired component using the arrow keys and confirm with the Enter key ←.
- The display counts down the respective remaining control time (sample display: pump with 3 seconds remaining time):
  - Pump: 5 seconds
  - Fan: 20 seconds
  - Fogger: 20 seconds
  - (Collective) Fault: 20 seconds
  - Button: 20 seconds

The test can be cancelled at any time using the Enter key  $\leftarrow$  .

Once the respective test has been completed, the display switches back to the overview of the outputs.

4) In the overview, select the **Esc** entry to navigate to the main menu.

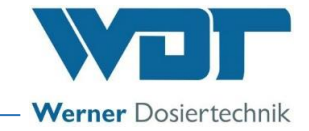

#### 8.7.9 Check electrical inputs

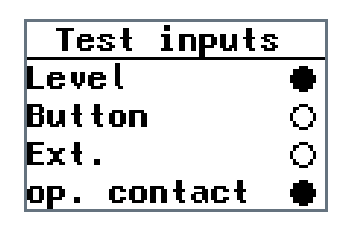

Fig. 52: Menu: Test inputs

You can test the different electrical inputs in this submenu.

1) Select the **Test** inputs entry in the main menu and confirm with the Enter key ←.

The inputs are marked with a red circle on the right side:

• Filled circle: Input active

O Empty circle: Input inactive

Depending on the connection and equipment, the push-button or the operating contact, for example, may not be triggered.

2) Press the Enter key 🛃 to exit the menu.

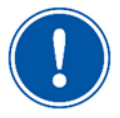

#### NOTICE

The control unit does **not** switch automatically from the test menu to the main menu. The test menu must actively be terminated with **Esc** to return to the main menu.

#### 8.7.10 Set language

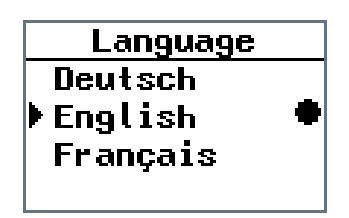

Fig. 53: Menu: Language

You can select the display language in this submenu

 Select the Language entry in the main menu and confirm with the Enter key

The set language is marked with a circle on the right side.

 Select the language using the arrow keys and save with the Enter key

The display returns to the main menu.

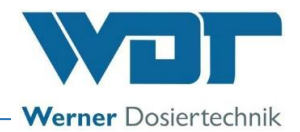

#### 8.7.11 Set Time/date

| Time/Date            |  |
|----------------------|--|
| ▶ Time               |  |
| Date                 |  |
| Esc                  |  |
|                      |  |
| Time                 |  |
|                      |  |
| h:m                  |  |
| 09:45                |  |
|                      |  |
| Date                 |  |
| TT.HH.JJJJ           |  |
| <u>05</u> . 10. 2023 |  |
| Thursday             |  |

Fig. 54: Menu: Time/date

#### 8.7.12 Time switch / set switch times

| Time sµitch<br>▶Time sµitch ●<br>programm<br>Esc                                                 |
|--------------------------------------------------------------------------------------------------|
| Time suitch<br>Off                                                                               |
| <ul> <li>Honday</li> <li>Tuesday</li> <li>Hednesday</li> <li>Thursday</li> <li>Friday</li> </ul> |
| ▶Saturday ●<br>Sunday ●<br>Esc                                                                   |

Fig. 55: Menu: Timer weekly overview

You can set the time and date in this submenu.

- Select the Time/Date entry in the main menu and confirm with the Enter key
- Select the Time or Date entry using the arrow keys and confirm with the Enter key

The entry to be changed (hour, minute, day, month, year) is marked with an underscore.

Use the arrow keys to set the value and confirm the entry with the Enter key 

The display automatically jumps to the next value.

- Once the last possible entry has been confirmed, the display switches back to the selection of Time or Date.
- 5) In the overview, select the **Esc** entry to navigate to the main menu.

The timer function can be switched on and off with the Enter key in the **Time** switch submenu. If the timer is activated, a black dot appears on the right side. Fog can then only be produced during the set switch times in all operation modes.

Days and time periods during which it is possible to start the brine fog maker can be set in the **Timer/programm** submenu. Per day, 1 time window (On - Off) can be entered. The switch times apply to all operation modes.

 Select the Time switch entry in the main menu and confirm with the Enter key 

The week days are marked with a circle on the right side:

• Filled circle: A time has been set.

O Empty circle: **No** time has been set.

 Use the arrow keys to select the week day and confirm with the Enter key 

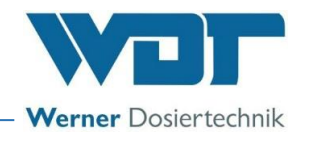

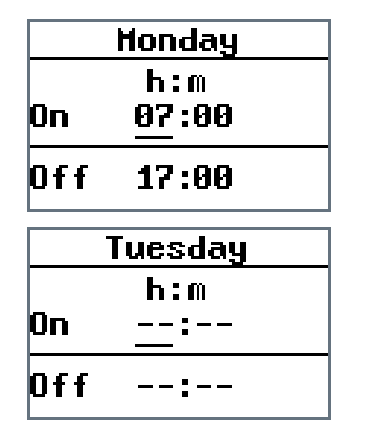

Fig. 56: Menu: Timer switch, switch times

The entry to be changed (On: Hour/minute, Off: hour/minute) is marked with an underscore.

Use the arrow keys to set the value and confirm the entry with the Enter key 

The display automatically jumps to the next value.

- Once the last possible entry has been confirmed, the display switches back to the selection of the week day. Use Esc to navigate to the higher-level Timer menu.
- 5) Select the Timer entry menu and confirm with the Enter key ← to activate or deactivate the timer function for all days.
- 6) In the overview, select the **Esc** entry to navigate to the Timer submenu. All saved times are retained in this case, even when the timer is deactivated!
- 7) In the overview, select the **Esc** entry to navigate to the main menu.

If an incorrect time is entered, a corresponding warning no-

tice appears in the display and the entry is deleted!

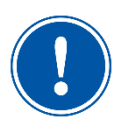

#### NOTICE

The newly set times are only saved if they are confirmed with the Enter key. Per day, 1 time period (On - Off) can be entered.

Without input, the control unit automatically switches from the Timer menu to the main menu after 30 seconds. In this case, the settings made are not saved. The menu can actively be terminated with Esc to return to the main menu.

If the device is intended to be available all day, set the switch-on time to 12:01 am and the switch-off time to 11:59 pm.

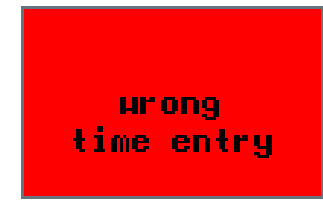

Fig. 57: Menu: wrong time entry

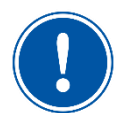

#### <u>NOTICE</u>

You can tell if the timer function is activated by the corresponding symbol shown in the operation display.

| Symbol | Description                                                                                                    |
|--------|----------------------------------------------------------------------------------------------------|
| Ð      | Timer is selected and inactive. The time at which operation is released and the<br>brine fog maker can be started is shown in the display at the bottom right.<br>(If the symbol is absent in the operation display, the timer function is switched<br>off.)                              |
| 4      | Timer is selected and active. The time at which operation is terminated and the<br>brine fog maker can no longer be started after this time is shown in the display<br>at the bottom right.<br>(If the symbol is absent in the operation display, the timer function is switched<br>off.) |

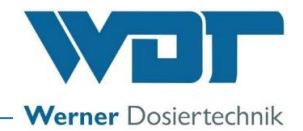

#### 8.7.13 Set contrast

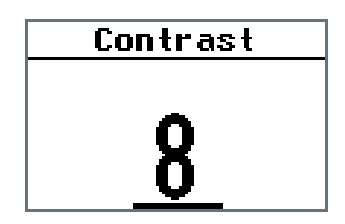

Fig. 58: Menu: Contrast

#### 8.7.14 Display device information

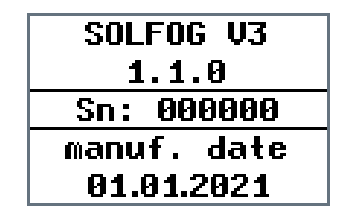

Fig. 59: Menu: Info

You can set the contrast of the display in this submenu.

- Select the Contrast entry in the main menu and confirm with the Enter key
- 2) Use the arrow keys to set the value and confirm the entry with the Enter key -.

The display returns to the main menu.

You can display the device information in this submenu.

 Select the Info entry in the main menu and confirm with the Enter key

The display shows the device type, software version, serial number and date of manufacturing.

2) Use the Enter key 🛃 to return to the main menu.

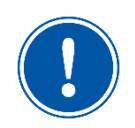

#### NOTICE

Have this information available for any support queries!

#### 8.7.15 Display data log

| 05.10.23 09:45<br>Time/Date |  |  |
|-----------------------------|--|--|
| Date                        |  |  |
|                             |  |  |
| 01/50                       |  |  |
| 05.10.23 09:41              |  |  |
| Fogging time                |  |  |
| from 00:06 m:s              |  |  |
| to 00:30 m:s                |  |  |
| 07/50                       |  |  |

Fig. 60: Menu: Data log

The device saves the last 50 changes or faults. You can display this information in this submenu.

- Select the Data log entry in the main menu and confirm with the Enter key
- 2) Use the arrow keys to look at the individual entries.
- 3) Use the Enter key 🛃 to return to the main menu.

If a memory card is inserted, all changes are written to the memory card.

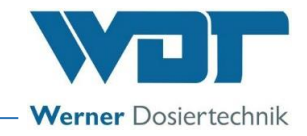

#### 8.7.16 Conduct a reset

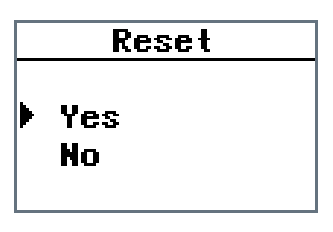

Fig. 61: Menu: Reset

In this submenu, you can reset the device to the ex works settings.

Afterwards, the device behaves as it did when it was switched on for the first time. The start query occurs as described in Chapter 7.7 on page. 26.

- 1) Select the Data log entry in the main menu and confirm with the Enter key  $\leftarrow$  .
- 2) Enter the password 0123 in the password dialogue and confirm it with the Enter key ≠.
- 3) Select the **Yes** entry using the arrow keys and confirm the entry with the Enter key ←.

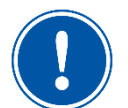

#### NOTICE

After the reset, the device starts with the start query, and the setting values (including the timer) are reset to the ex works settings. The values must be reentered.

#### 8.7.17 Config / set password protection

In the Config menu, password protection can be activated and configurations can be set for the push button illumination.

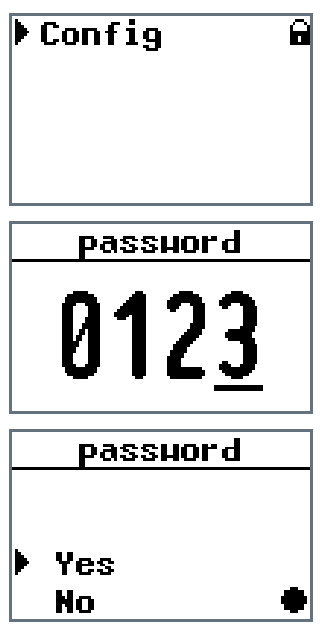

Fig. 62: Menu: Config - Password

The **Config** menu can be found at the very bottom of the main menu. In the **Config** submenu, settings can be protected against being changed with the user password.

This may be necessary if the device is placed in a freely accessible area and needs to be protected from unauthorised operation.

If password protection is activated, all password-protected menus are marked with a padlock symbol 🖻 in the main menu. The menus cannot be protected individually.

#### The Config and Reset menus are always password-protected!

- 1) Select the **Config** entry in the main menu and confirm with the Enter key ←.
- 2) Enter the password 0123 in the password dialogue and confirm it the Enter key ↓.
- 4) Confirm the selection:
  - a) Select Yes to change the settings and navigate back to the main menu
  - b) Select No to navigate back to the main menu without changes

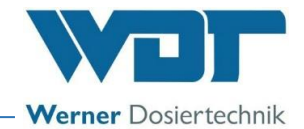

#### 8.7.18 Set Config / Push button illumination

The Config menu is always password-protected. The push button illumination can be configured individually here.

|   | passuor | 'd   |
|---|---------|------|
| Þ | button  | +-   |
|   | button  | Dim. |
|   | Fan     |      |
|   | Esc     |      |
|   |         |      |
|   |         |      |

|   | button | +- |   |
|---|--------|----|---|
| ┣ | Button |    | 4 |
|   | Esc    |    |   |
|   |        |    |   |

|   | button Dim. |
|---|-------------|
| ▶ | active⊗     |
|   | pause 🛞     |
|   | Esc         |
|   |             |

| Fan       |     |  |
|-----------|-----|--|
| permanent | run |  |
|           |     |  |
| ▶ On      |     |  |
| Off       | •   |  |
|           |     |  |

Fig. 63: Menu: Config - Password

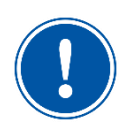

### NOTICE

The **Reset** and **Config** parameter entries are always protected by the user password. The password protection cannot be deactivated here.

#### Button +- (push button polarity):

The polarity, i.e., plus side and minus side, of the push button illumination is **inverted** here. The function is important when using external push buttons. If you have any questions, please contact your service partner.

- 1) Switch to the **button** +- submenu.
- Select the desired polarity for the push button. Ex works setting is button -; with the button + setting, the button illumination and the fog lighting are inverted. (see wiring diagram) Dimming of the fog lighting is not provided.

#### Settings example:

nation for operation is off.

button -/ operation /  $15 \rightarrow$  Push button illumination for operation at maximum intensity button + / operation /  $15 \rightarrow$  Push button illumi-

#### button dim:

There is a different setting for the push button illumination between operation of the device and during the pause time.

Switch to the button dim submenu

The push button dimming is used to set the push button illumination.

The intensity of the push button illumination during operation and during the pause time is set here.

#### Fan permanent run

The fan can be set to permanent run here. This means that the fan is running even when no fog is produced. Permanent operation may be necessary if there is overpressure in the cabin, which could cause the salt fog to be forced back into the SOLFOG.

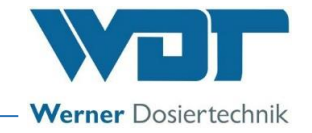

#### 8.8 Change the brine solution

#### WARNING!

#### Health hazard due to germ contamination!

Over-aged brine solution can lead to the formation of germs, which can enter the application room via the fogging and be inhaled there!

- When stocking the necessary consumables, pay attention to shelf life, storage time and storability!
- Check the use-by date before using a new brine solution!
- After opening, the brine has a maximum shelf life of 28 days! After that, the brine must be disposed of with the politainer!

For information on changing the brine politainer, please pay attention to Chapter 0 on page 33.

8.9 Replenish fragrance oil concentrate

#### WARNING!

#### Danger of irritation or and allergic reactions!

Undiluted fragrance oil concentrates may cause irritation and allergic reactions.

- Do not allow to come into contact with skin or eyes!
- Wear chemical-resistant protective gloves and goggles!

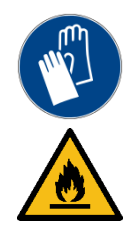

#### WARNING!

#### Ignition hazard!

Undiluted fragrance oil concentrates may be highly flammable!

- Pay attention to the rules for handling flammable liquids!
- Avoid ignition sources (e.g., hot surfaces, sparking, open fire or cigarettes)!

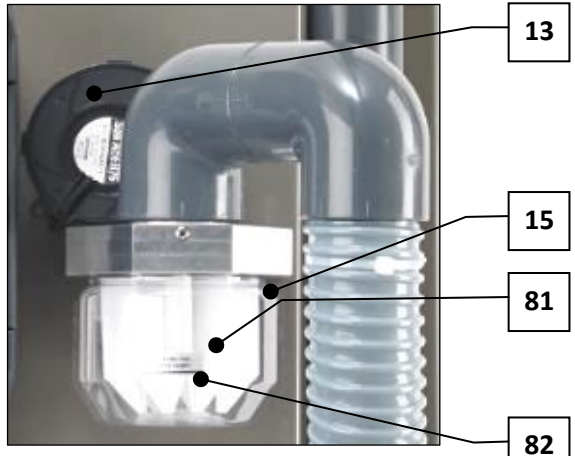

Fig. 64: Fan and fragrance container

- **13** Fan
- **15** Fragrance container
- **81** Filter star in fragrance container
- 82 Fill level marking 50 ml

To replenish the fragrance oil concentrate, proceed as follows:

1) Deactivate the device at the main switch (Fig. 38, No. 03).

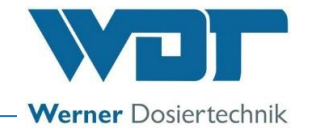

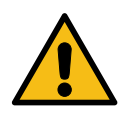

#### WARNING!

#### Risk of injury when carrying out filling work during ongoing operation!

- Always switch off the device before refilling consumables!
- Never open locks and lines during ongoing operation!
- Always switch off the device prior to working on containers or lines!
- 2) Unscrew the *fragrance container (Fig.* 64, *No.* 15) from the aluminium holder and clean it, if necessary, or use a new fragrance container.
- 3) Insert a clean *filter star (Fig.* 64, *No.* 81) in the fragrance container.
- Fill the desired fragrance concentrate into the fragrance container up to the *fill level marking* (*Fig.* 64, *No.* 82) (max. 50 ml).

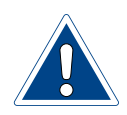

#### ATTENTION!

Restricted operation or damage due to unsuitable fragrance oil concentrates!

Unsuitable fragrance oil concentrates that are not certified and approved by WDT may restrict the operation of the device or damage it!

- Only use WDT fragrance oil concentrates for room scenting!
- 4) Screw the *fragrance container (Fig.* 64, *No.* 15) back into the aluminium holder and check for a tight fit.
- 5) Activate the device at the main switch (Fig. 38, No. 03).

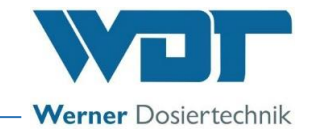

#### 9 Maintenance / Fault removal

#### 9.1 Open/close the control housing

During fault removal, it may be necessary to open the control housing.

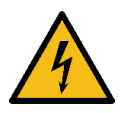

#### WARNING!

#### Danger of electric shock!

Dangerous electrical voltage!

- All work on the device must be carried out by specialist personnel only!
- All electrical installations and any work on the device's electrical components must be carried out by authorised electricians only!
- Prior to starting work, disconnect the devices from the power supply and secure them against being reactivated!
- After corresponding electrical installation or repair, test all protective measures used (e.g., earthing resistance)!

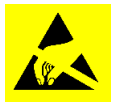

#### ATTENTION!

#### Danger due to static charge!

This safety notice denotes electronic components that may be damaged by electrostatic discharges.

The generally accepted safety precautions for ESD-sensitive devices must be observed when handling the devices!

In particular, the following applies for work on the control board:

- Only unplug or plug in connectors when they are disconnected from the power supply!
- As the person handling the device, please discharge yourself electrostatically for at least 5 seconds prior to directly touching the devices, e.g., by touching a grounded part of the system or by wearing an ESD antistatic wrist strap connected to ground!

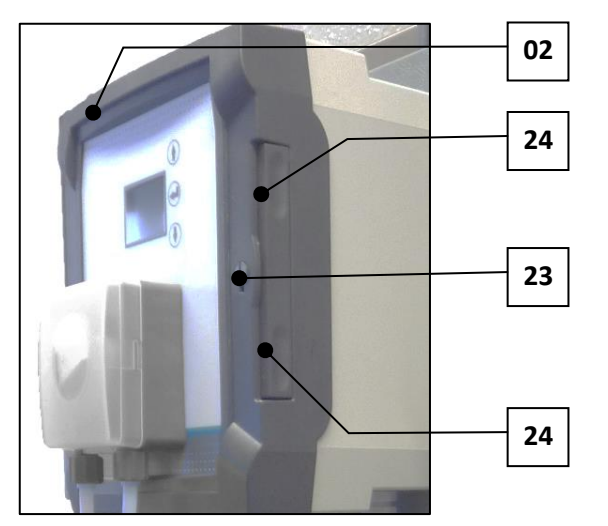

Fig. 65: Open control housing

- 1) Unlock the *locking knob (Fig. 65, No. 23)* with a screwdriver.
- 2) Press down on both *recessed grips* (*Fig.* 65, *No.* 24) until the housing snaps open.
- 3) Rotate the cover to the side.

Close the housing in reverse sequence.

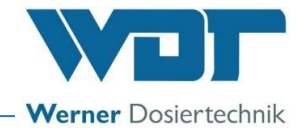

#### 9.2 Device maintenance

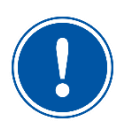

#### NOTICE

We recommend that you assign a specialist firm to carry out regular maintenance.

In order to ensure the proper function of the SOLFOG V3, pay attention to the following points:

- Disinfection and maintenance in accordance with the maintenance protocol in Chapter 11.5 on page 63.
- Stocking of the required consumables. Pay attention to shelf life and storage time!

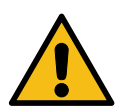

#### WARNING!

#### Health hazard due to germ contamination!

Over-aged brine solution can lead to the formation of germs, which can enter the application room via the fogging and be inhaled there!

- When stocking the necessary consumables, pay attention to shelf life, storage time and storability!
- Check the use-by date before using a new brine solution!
- After opening, the brine has a maximum shelf life of 28 days! After that, the brine must be disposed of with the politainer!
- A disinfection must be carried out during each politainer change, or at least every 28 days!

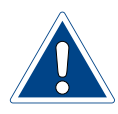

#### **ATTENTION!**

Brine water leaves stains and corrodes metal!

- Remove moist sole stains from the device!
- Regularly clean the device!

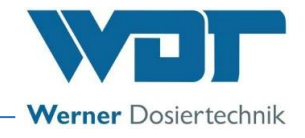

#### 9.3 Check/change hose bracket kit

The pump hose in the pump is subject to mechanical and chemical stresses.

Therefore, the pump hose must be checked once a month in order to detect damage (e.g., cracks, discolouration) in due time and to replace the dosing hose.

The dosing hose must be replaced at least every 6 months!

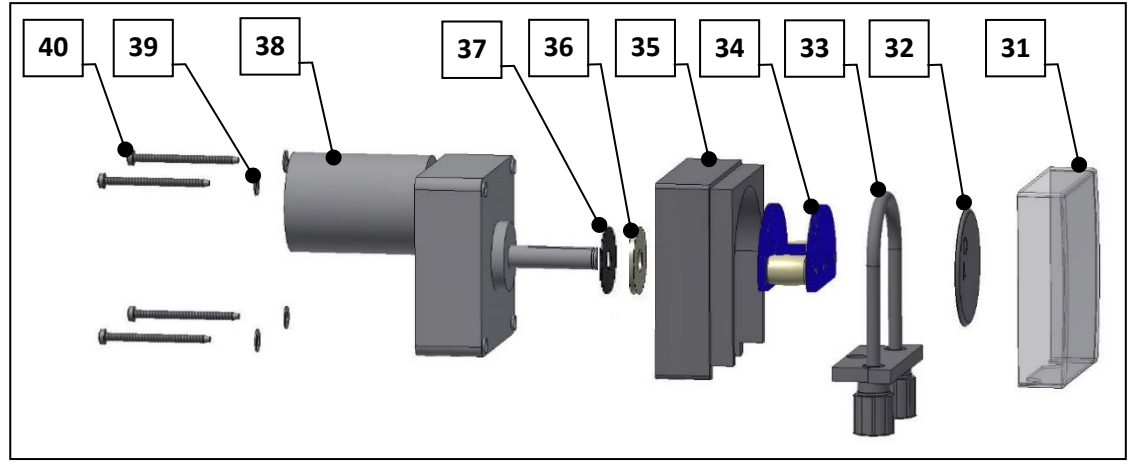

*Fig. 66: Individual components of the peristaltic pump* 

- **31** Transparent protective cover
- **33** Hose bracket with dosing hose
- 35 Pump casing
- **37** Sealing washer EPDM
- 39 Flat washer

- 32 Safety disc
- **34** Roller carrier
- 36 Sealing washer felt
- 38 Gear motor
- 40 Screw

#### 9.3.1 Replace hose bracket kit and roller carrier

See description in *Chapter 7.5 on page 24*.

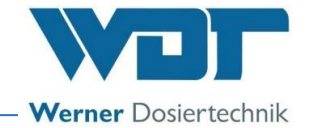

9.3.2 Renew hose on hose bracket

#### WARNING!

### Risk of crushing!

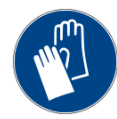

Injury to fingers (crushing) possible!

• Only conduct the work when the device has been switched off and secured against being reactivated!

### ATTENTION!

Risk of damage due to an unsuitable hose!

- The new hose must match the disassembled hose in colour and size!
- The hose must not be twisted when inserted!
- The markings on the hose ends must be visible in the front and centre (see Fig. 67)!

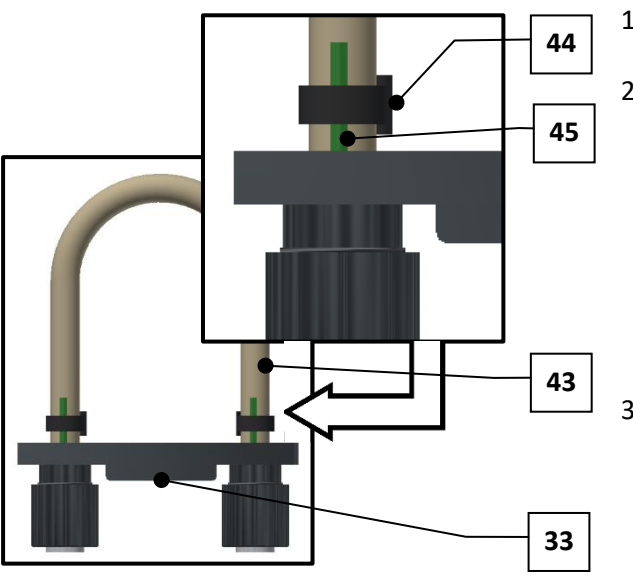

Fig. 67: Hose bracket kit, marking

- 1) Disassemble hose bracket kit (see Chapter 7.5 on page 24).
- To replace the dosing hose (Fig. 67, No. 43) at the hose bracket (Fig. 67, No. 33), carefully cut the hose clamps (Fig. 67, No. 44) with a sharp knife or a pair of pliers!

# Make sure you do not damage the hose nipples of the hose bracket in the process!

- Push the new dosing hose onto the hose nipples so that the markings on the hose ends are visible in the front and centre! (*Fig.* 67, *No.* 45) This ensures that the hose is not twisted.
- Fix the hose ends with new hose clamps and cut off the protruding ends of the hose clamp.
- 5) Install the hose bracket kit (see Chapter 7.5 on page 24).

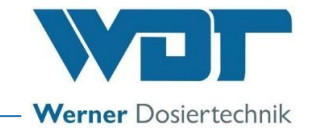

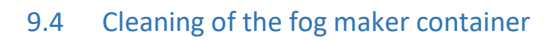

#### ATTENTION!

#### Damage to the fog maker diaphragm!

- Do not clean the fog maker diaphragm with pointy or sharp objects!
- Only use 1% citric acid for cleaning
- Only use a soft cloth or paper towel for cleaning!

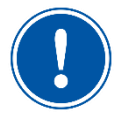

#### NOTICE

For the fog maker container's maintenance interval, see maintenance protocol in Chapter 11.5 on page 63.

#### 9.5 Faults

#### 9.5.1 General safety notices

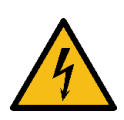

#### WARNING!

#### Danger of electric shock!

Dangerous electrical voltage!

- All work on the device must be carried out by specialist personnel only!
- All electrical installations and any work on the device's electrical components must be carried out by authorised electricians only!
- Prior to starting work, disconnect the devices from the power supply and secure them against being reactivated!

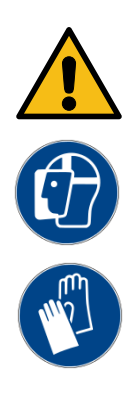

#### WARNING!

#### Danger of irritation and/or allergic reactions!

Undiluted fragrance oil concentrates may cause irritation and allergic reactions!

- Do not drink, smoke or rub in!
- Use fragrance oil concentrates only for room scenting with the SOLFOG!
- Keep out of the reach of children!
- Do not allow to come into contact with skin or eyes!
- Wear chemical-resistant protective gloves and goggles!

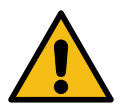

#### WARNING!

#### **Risk of crushing!**

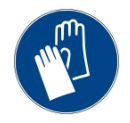

Injury to fingers (crushing) possible!

• Wear thin gloves when engaged in fault removal!

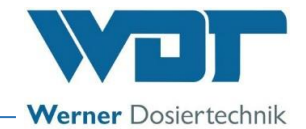

#### 9.5.2 Fault indications

The following fault indications can be displayed on the device.

For the removal of fault indications, see the following fault table.

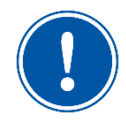

#### <u>NOTICE</u>

During a fault in the device, the fogging is interrupted.

| Fault indication                                                                                | Cause / effect                                                                                                    | Action                                                                                                    |
|-------------------------------------------------------------------------------------------------|----------------------------------------------------------------------------------------------------|----------------------------------------------------------------------------------------------------|
| Fault politainer empty Politainer empty                                                         | <ul> <li>Brine politainer empty</li> <li>Peristaltic pump does not<br/>work</li> <li>Level control plug un-<br/>plugged/defective</li> </ul> | <ul> <li>Renew politainer</li> <li>Check peristaltic pump</li> <li>Check level control plug</li> </ul>                                                     |
| Fault<br>filling time<br>expired<br>4<br>Filling time has expired                               | <ul> <li>Brine politainer empty</li> <li>Peristaltic pump does not<br/>work</li> <li>Level control plug un-<br/>plugged/defective</li> </ul> | <ul> <li>Renew politainer</li> <li>Check peristaltic pump</li> <li>Check level control plug</li> </ul>                                                     |
| Button cycle<br>Operat. mode<br>not<br>selected<br>Button cycle; Operation<br>mode not selected | Incorrect operation mode set                                                                                                    | <ul> <li>Use the Enter key to return to the main menu</li> <li>Notice:</li> <li>This setting is only relevant in the Push button operation mode</li> </ul> |
| urong<br>time entry<br>wrong time entry                                                         | <ul> <li>An unrecognisable time was<br/>entered</li> </ul>                                                                                   | Enter correct time                                                                                                    |
| Passuor d<br>0121<br>Incorrect Password                                                         | Incorrect password entry                                                                                                    | Enter correct password                                                                                                    |
| <b>Disinfection</b><br>necessary<br>Disinfection necessary                                      | <ul> <li>Maximum runtime of 28 days<br/>has expired</li> </ul>                                                                               | <ul> <li>Carry out disinfection, as de-<br/>scribed in Chapter 7.8 on page 27</li> </ul>                                                                   |

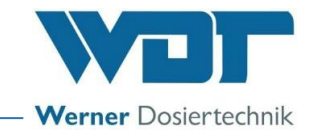

#### 9.5.3 Fault removal

| Fault                                     | Cause / effect                                                                                                    | Action                                                                                                    |
|-------------------------------------------|----------------------------------------------------------------------------------------------------|----------------------------------------------------------------------------------------------------|
| The device cannot be switched on          | <ul><li>Main fuse defective</li><li>Main switch defective</li><li>Power supply interrupted</li></ul>                                                                                                    | <ul><li>Check/renew fuse</li><li>Check main switch</li><li>Check power supply</li></ul>                                                                                                    |
| Device without function                   | <ul> <li>incorrect setting</li> <li>Main fuse defective</li> <li>Control board defective</li> <li>Power plug unplugged</li> <li>Operating contact open</li> </ul>                                                                                  | <ul> <li>Check/reset settings</li> <li>Renew fuse</li> <li>Check/renew circuit board</li> <li>Check power plug</li> <li>Close operating contact</li> </ul>                                                                           |
| Peristaltic pump without function         | <ul><li>Fuse defective</li><li>Pump motor defective</li></ul>                                                                                                    | <ul><li>Renew fuse</li><li>Check/renew pump motor</li></ul>                                                                                                    |
| Push button illumination without function | <ul> <li>Fuse defective</li> <li>Push button incorrectly<br/>connected electrically</li> <li>Incorrect setting on the<br/>push button illumination</li> </ul>                                                                                      | <ul> <li>Renew fuse</li> <li>Check electrical connection</li> <li>Correct settings in the Config menu</li> </ul>                                                                                                    |
| No discernible scent                      | <ul> <li>Fragrance container<br/>empty/dried up</li> <li>Fuse defective</li> <li>Fan defective</li> <li>incorrect fragrance</li> </ul>                                                                                                    | <ul> <li>Check/replenish fragrance oil concentrate</li> <li>Check/renew fuse</li> <li>Renew fan</li> <li>use suitable fragrance</li> </ul>                                                                                           |
| No fog production                         | <ul> <li>Fog maker container empty</li> <li>Ultrasonic fog maker defective or unplugged</li> <li>Fan defective</li> <li>Transformer for ultrasonic fog maker defective</li> <li>Diaphragm dirty</li> <li>Fog maker container overfilled</li> </ul> | <ul> <li>Check line for leaks</li> <li>Renew ultrasonic fog maker; check ultrasonic fog maker plug</li> <li>Check/renew fan</li> <li>Renew transformer</li> <li>Clean diaphragm</li> <li>Correct filling volume</li> </ul>           |
| Fog lighting without light                | <ul> <li>No fog production</li> <li>Cable not plugged in</li> <li>Lighting rod defective</li> <li>Circuit board output defective</li> </ul>                                                                                                    | <ul> <li>Check the SOLFOG's fog production (the light is only illuminated when the fog production is running)</li> <li>Check cable and coupling</li> <li>Renew the lighting rod</li> <li>Check outlet/renew circuit board</li> </ul> |

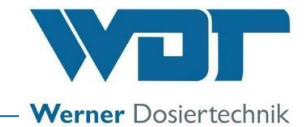

#### **10** Decommissioning / Storage / Disposal

#### 10.1 Decommissioning

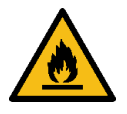

## WARNING!

#### Ignition hazard!

Undiluted fragrance oil concentrates may be highly flammable!

- Pay attention to the rules for handling flammable liquids!
- Avoid ignition sources (e.g., hot surfaces, sparking, open fire or cigarettes)!

#### WARNING!

#### **Risk of crushing!**

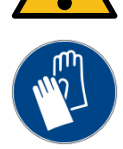

#### Injury to fingers (crushing) possible!

• Wear thin gloves when engaged in fault removal!

Pay attention to the following notices when decommissioning the device:

- For decommissioning of a maximum of 28 day, deactivate the device at the main switch.
- For decommissioning of more than 7 days, the fog maker container must be manually emptied and cleaned.

Clean and dry the fog maker head with a soft cloth (microfibre cloth). Remove and dispose of the brine politainer.

- Remove the brine pump's roller carriers to avoid any damage to the dosing hose (see Chapter 7.5 on page 24).
- Prior to an extended decommissioning, rinse the device with distilled water to prevent encrustations. Empty and dry the fog maker container. Empty and clean the fragrance container.

#### 10.2 Storage

Pay attention to the following notices when storing the device:

- After decommissioning, store the device in a dry location protected from frost!
- Pay attention to the notices in *Chapter* 3.4.6 on page 15!

#### 10.3 Recommissioning

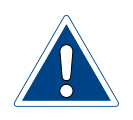

#### **ATTENTION!**

#### Damage due to incorrect commissioning!

- Observe the sequence of the commissioning steps!
- Pay attention to the information in the commissioning protocol according to *Chapter 11.3 on page 62*!

When recommissioning the device, follow the commissioning steps according to Chapter 7 on page 23 and pay attention to the points in the commissioning protocol according to Chapter 0 on page 62!

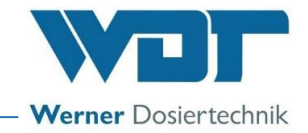

#### 10.4 Disposal

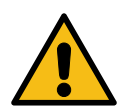

#### WARNING!

#### Danger of environmental damage!

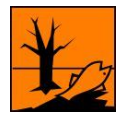

# Undiluted fragrance oil concentrates are toxic to aquatic organisms, with long-term effects.

- Pay attention to the disposal regulations!
- Also pay attention to the safety data sheet!

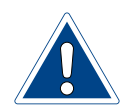

#### ATTENTION!

#### Environmental damage due to improper disposal!

• Pay attention to the national and local laws, ordinances and regulations regarding the disposal of mechanical and electronic components!

Pay attention to the following notices when disposing of the device:

- Thoroughly clean any dismounted parts prior to disposal.
- Used parts and operating materials must be disposed of according to the regulations applicable at the site of operation, or they must be recycled.
- If operating materials are subject to special regulations, please pay attention to the corresponding information on the packaging.
- When in doubt, information may be obtained from the institution responsible for disposal at your location.

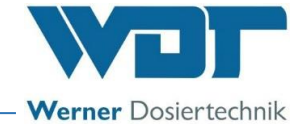

#### 11 Documents

#### 11.1 Declaration of conformity

| WDT Werner                                                                                                 | Dosiertechnik GmbH & Co. KG                                                                                                    |                                                                                                    |                                                                                        |
|----------------------------------------------------------------------------------------------------|----------------------------------------------------------------------------------------------------|----------------------------------------------------------------------------------------------------|----------------------------------------------------------------------------------------|
| Hettlinger Straß                                                                                           | 3e 17   D-86637 Wertingen                                                                                                    |                                                                                                    |                                                                                        |
| Tel. 0049 8272<br>info@werner-do                                                                           | 98697-0   Fax 0049 8272 98697-19<br>osiertechnik.de   www.werner-dosiertechnik.de                                                                                                    |                                                                                                    | Werner Dosiertechnik                                                                   |
|                                                                                                    | FG-Kon                                                                                                    | formitätserklärung                                                                                                    |                                                                                        |
|                                                                                                    | EC declar                                                                                                    | ration of conformity                                                                                                    |                                                                                        |
|                                                                                                    | EC decial                                                                                                    | auon of comornity                                                                                                    |                                                                                        |
|                                                                                                    | im Sinne der EG-Masch<br>as defined in the ECMachin<br>selon la directive europé                                                                                                    | Dn de conformite UE<br>inenrichtlinie 2006/42/EG, Anhang II 1.A<br>ry Directive 2006/42 / EC, Annex II, Part<br>enne machines 2006/42 / CE, annexe II 1.4                                                                 | 1A<br>A                                                                                |
| Hersteller<br>Manufacturer                                                                                 | WDT - Werner Dosiertechnik GmbH &<br>Hettlinger Str. 17                                                                                                    | & Co. KG                                                                                                    |                                                                                        |
| Fabricant                                                                                                  | 86637 Wertingen-Geratshofen                                                                                                    |                                                                                                    |                                                                                        |
| Beschreibung u<br>Description and<br>Description et i                                                      | nd Identifikation des Produktes:<br>d identification of the product:<br>identification du produit :                                                                                                    |                                                                                                    |                                                                                        |
| Typenbezeichr                                                                                              | nung:                                                                                                    |                                                                                                    | Art:                                                                                   |
| a Selavara                                                                                                 | alungsgorät Solfog V2                                                                                                    |                                                                                                    | Maschine                                                                               |
| Solevernet                                                                                                 | pelungsgerät Solfog V2                                                                                                    |                                                                                                    | Taschine                                                                               |
| - Solevernet                                                                                               | Jennikskei at Jollok A J                                                                                                    |                                                                                                    |                                                                                        |
| Il est explicitem<br>2006/42/EG<br>Die folgenden h<br>The following h<br>Les normes har<br>EN ISO 12100:20 | nent dit que le produit est conforme à tr<br>RICHTLINIE 2006/42/EG DES EURO<br>Maschinen und zur Änderung der Rich<br>harmonisierten Normen nach Artikel 7<br>harmonized standards as defined in Arti<br>rmonisées suivantes selon l'article 7 (2)<br>Sicherheit von Maschinen - Allgemeine G | outes les dispositions pertinentes<br>PÄISCHEN PARLAMENTS UND E<br>tlinie 95/16/EG (Neufassung)<br>(2) wurden angewandt:<br>cle 7 (2) were applied:<br>ont été appliquées :<br>iestaltungsleitsätze - Risikobeurteilung u | des directives CE suivantes :<br>DES RATES vom 17. Mai 2006 über<br>nd Risikominderung |
| EN ISO 13849-1:2<br>EN ISO 13849-2:2<br>EN 60204-1:2018                                                    | 2013 Sicherheit von Maschinen – Sicherheitsb<br>2012 Sicherheit von Maschinen – Sicherheitsb<br>8 Sicherheit von Maschinen – Elektrische A                                                                                                    | ezogene Teile von Steuerungen – Teil 1<br>ezogene Teile von Steuerungen – Teil 2:<br>Ausrüstung von Maschinen – Teil 1: Allge                                                                                             | emeine Anforderungen                                                                   |
| Die in der Gem<br>The designated<br>La personne ét                                                         | ieinschaft ansässige Person, die für die Z<br>I person who is authorized to draw up t<br>ablie dans la communauté qui est autor                                                                                                    | Zusammenstellung der technische<br>he technical documentation:<br>isée à constituer le dossier techni                                                                                                    | n Unterlagen bevollmächtigt ist:<br>que:                                               |
| Name:                                                                                                    | Werner Dosiertechnik GmbH & Co K                                                                                                    | G                                                                                                    |                                                                                        |
| Straße/Nr.:<br>PLZ Stadt:                                                                                  | Hettlinger Straße 17<br>86637 Wertingen                                                                                                    |                                                                                                    |                                                                                        |
| Wertingen,                                                                                                 | 08.12.2022                                                                                                    |                                                                                                    | 86637 Wertingen-Geratchofen<br>Tel.08272/98697-0-Fax06697-19                           |
| Ort/Citiy/Plac                                                                                             | ce, Datum/Date                                                                                                    | Unterschrift/signature                                                                                                    | Rainer Rieger, Director                                                                |
|                                                                                                    |                                                                                                    |                                                                                                    |                                                                                        |
|                                                                                                    |                                                                                                    |                                                                                                    |                                                                                        |

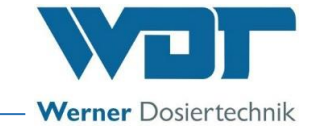

#### 11.2 Wiring diagrams

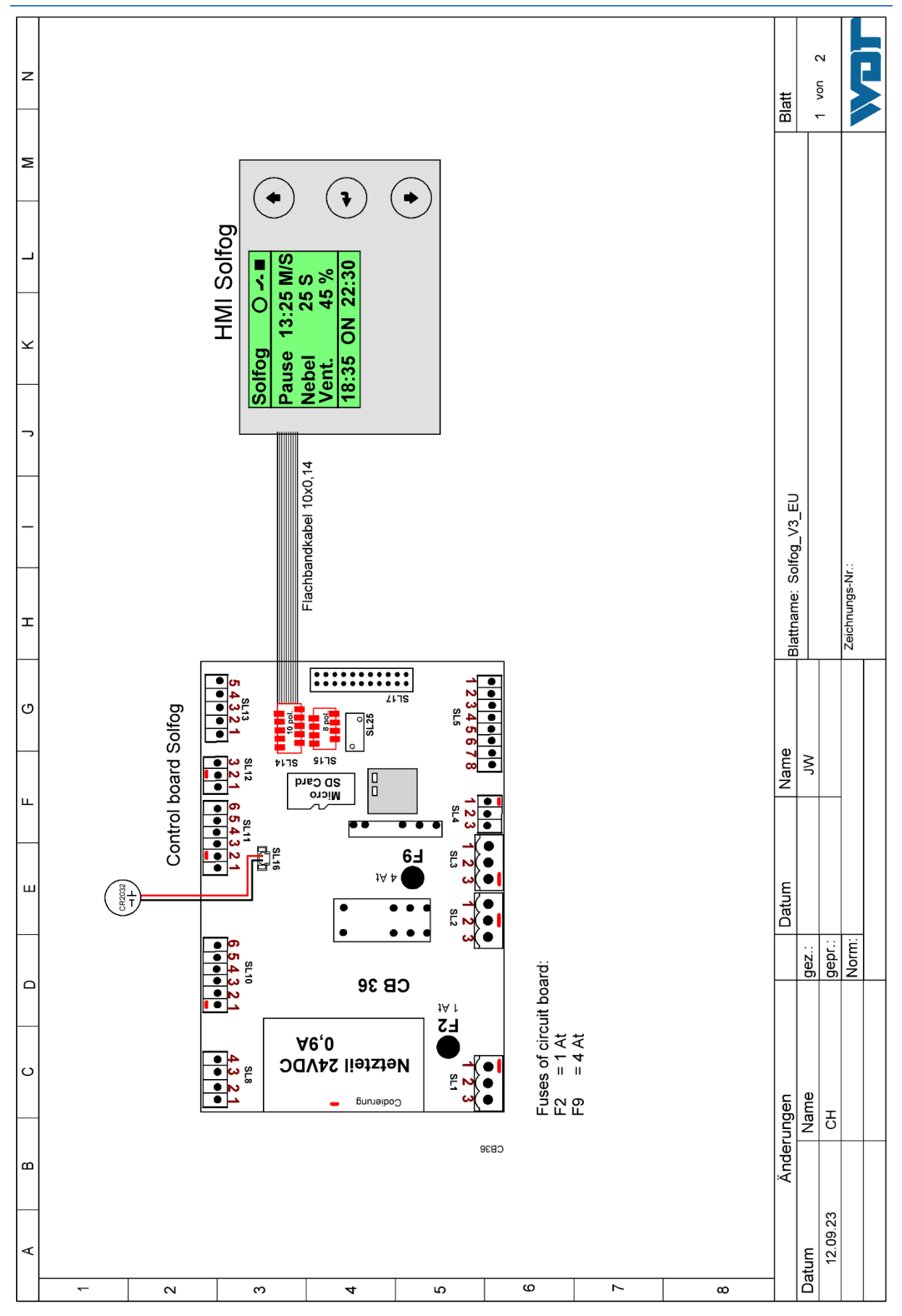

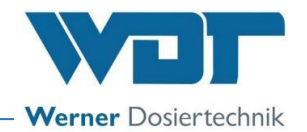

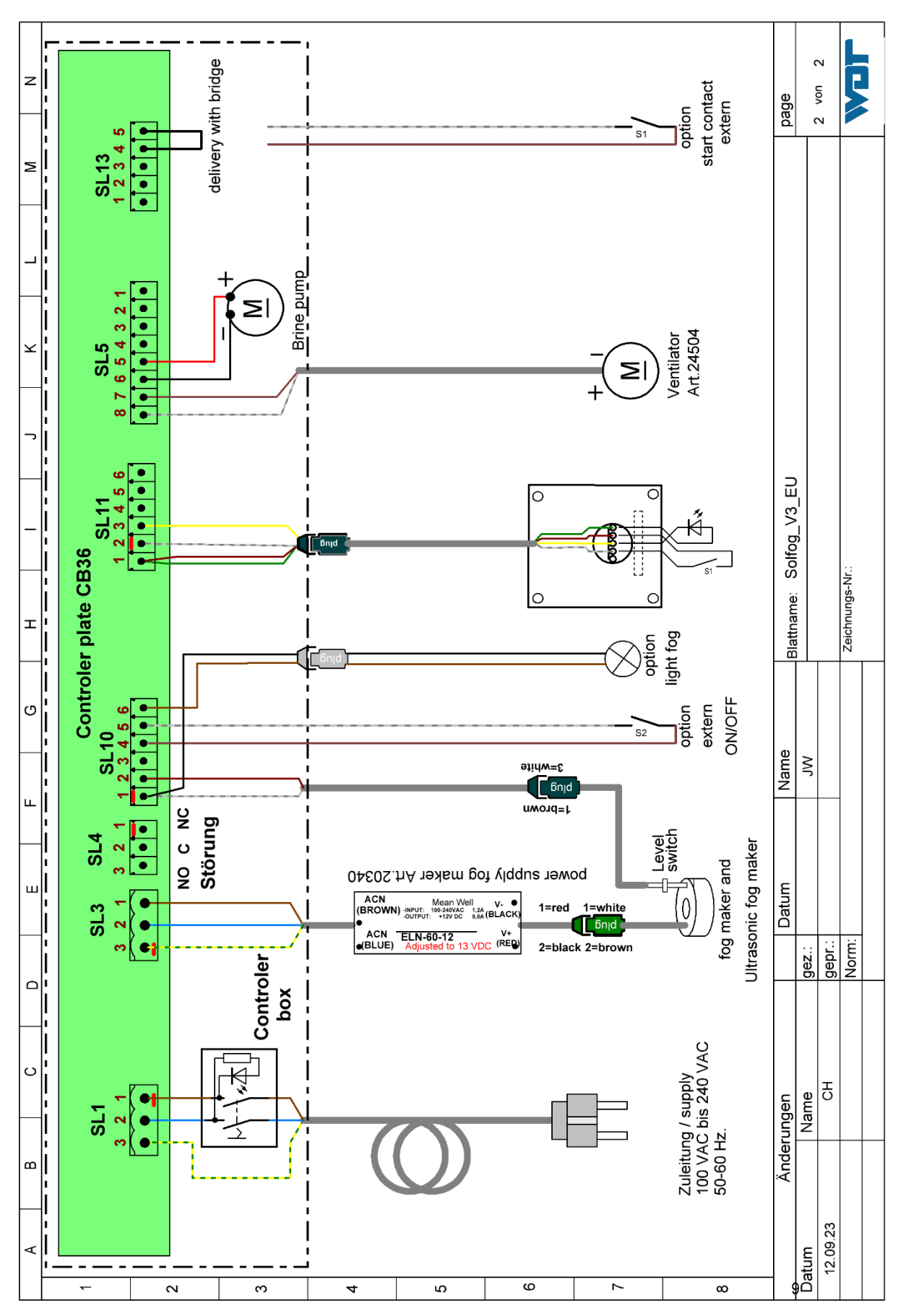

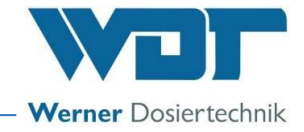

#### 11.3 Commissioning protocol

This protocol is to be completed by the commissioning technician! Without a completed and signed commissioning protocol, all warranty claims become void!

The commissioning protocol can be found in the accompanying documentation in *Chapter* 12, page 64.

#### 11.4 Operation data sheet

NOTICE

During commissioning, enter the operating parameters in the operation data sheet!

| Menu                        | Factory<br>setting | Setting<br>range                    | Step | During commissioning<br>Date | Optimised during opera-<br>tion<br>Date |
|-----------------------------|--------------------|-------------------------------------|------|------------------------------|-----------------------------------------|
| Pause time                  | 5 minutes          | 1-90<br>minutes                     | 1    |                              |                                         |
| Fogging time                | 10 seconds         | 5-120<br>seconds                    | 1    |                              |                                         |
| Button cycle                | 30 minutes         | 1-60<br>minutes                     |      |                              |                                         |
| Operation<br>mode           | Cyclic             | Cyclic<br>Externally<br>Push button |      |                              |                                         |
| Fan                         | 60%                | 60-100%                             | 1    |                              |                                         |
| Contrast                    | 8                  | 0-15                                | 1    |                              |                                         |
| Push button<br>illumination | יי"י               | + and -                             |      |                              |                                         |
| Timer                       |                    | yes<br>no                           |      |                              |                                         |
| Monday                      |                    | 00:01-23:59                         |      |                              |                                         |
| Tuesday                     |                    | 00:01-23:59                         |      |                              |                                         |
| Wednesday                   |                    | 00:01-23:59                         |      |                              |                                         |
| Thursday                    |                    | 00:01-23:59                         |      |                              |                                         |
| Friday                      |                    | 00:01-23:59                         |      |                              |                                         |
| Saturday                    |                    | 00:01-23:59                         |      |                              |                                         |
| Sunday                      |                    | 00:01-23:59                         |      |                              |                                         |

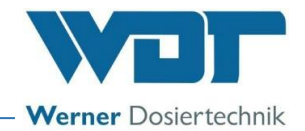

#### 11.5 Maintenance protocol

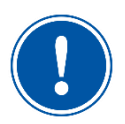

#### NOTICE

Carry out the specified maintenance tasks in order to protect any warranty claims!

The maintenance protocol can be found in the accompanying documentation in *Chapter 12*, page *64*.

11.6 Disinfection protocol

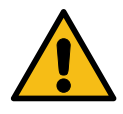

#### WARNING!

#### Health hazard due to germ contamination!

Over-aged brine solution can lead to the formation of germs, which can enter the application room via the fogging and be inhaled there!

- Carry out a disinfection every 28 days!
- The disinfection must be documented!
- The politainer change must be documented!
- If the device has not been operated for more than 7 days, this must also be documented, and a disinfection must be carried out at start of operation!

| Disinfection / decommissioning   | com-<br>pleted | Brine poli-<br>tainer ex- | Date | Name |
|----------------------------------|----------------|---------------------------|------|------|
| Length of the fog line, max. 4 m | m              | changeu                   |      |      |
| Disinfection carried out         |                |                           |      |      |
|                                  |                |                           |      |      |
|                                  |                |                           |      |      |
|                                  |                |                           |      |      |
|                                  |                |                           |      |      |
|                                  |                |                           |      |      |
|                                  |                |                           |      |      |
|                                  |                |                           |      |      |
|                                  |                |                           |      |      |
|                                  |                |                           |      |      |
|                                  |                |                           |      |      |
|                                  |                |                           |      |      |
|                                  |                |                           |      |      |
|                                  |                |                           |      |      |
|                                  |                |                           |      |      |
|                                  |                |                           |      |      |
|                                  |                |                           |      |      |

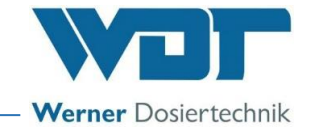

#### 11.7 Spare parts / wear parts / consumables

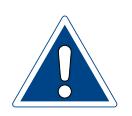

#### ATTENTION!

#### Damage due to unapproved spare parts!

- Only use spare parts approved by the manufacturer!
- Only order spare parts from your service partner or your specialist dealer.

#### Spare parts list

| Device           | Item | Designation                             | Code no. WDT |
|------------------|------|-----------------------------------------|--------------|
| Peristaltic pump |      | Cover for pump casing Sa, transparent   | 14259        |
|                  |      | Safety disc for roller carrier Sa grey  | 13633        |
|                  |      | Hose bracket with hose SA-3.2x1.6 Ph    | 13260        |
|                  |      | Gear motor to peristaltic pump Sa       | 13557        |
| Control unit     |      | Fuse bag 2x1A                           | 24949        |
|                  |      | Fuse bag 2x1A                           | 23012        |
|                  |      | Housing BCD                             | 27889        |
|                  |      | Control board CB36 with plug-VK         | 29606        |
|                  |      | Display HMI, including circuit board    | 29574        |
|                  |      | Mains switch                            | 21468        |
| Fog lighting     |      | Lighting rod with cable                 | 28628        |
|                  |      | Complete kit for lighting               | 28629        |
|                  |      | Bracket PVC D 40 for fog maker lighting | 28204        |

#### Wear parts list

| Device           | Item | Designation                              | Code no. WDT |
|------------------|------|------------------------------------------|--------------|
| Peristaltic pump |      | Hose kit A 3.2x1.6-Ph-Sa; 2x             | 13413        |
|                  |      | Roller carrier for peristaltic pump blue | 13039        |

#### List of consumables

| Device               | Item | Designation                    | Code no. WDT |
|----------------------|------|--------------------------------|--------------|
| Brine                |      | Brine 5% 1 kg in politainer    | 17519        |
|                      |      | Brine 5% 5 kg in politainer    | 17613        |
|                      |      | Carton brine 5%: 6x1 kg        | 17669        |
|                      |      | Carton brine 5%: 6x5 kg        | 17667        |
| Disinfection tablets |      | 1 tablet SOLDOS disinfection   | 19871        |
|                      |      | 25 tablets SOLDOS disinfection | 19871-1      |

#### Fragrance oil concentrates

A list of current fragrance oil concentrates can be obtained from your service partner or your specialist dealer.

#### 12 Appendices

- Commissioning Protocol WDT
- Maintenance Protocol WDT
- Installation instructions for flush-mounted box No.: BB DW BB 001-03 Installation flushmounted box V2

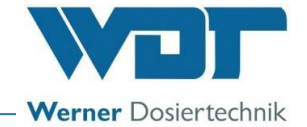

| Personal notes |      |      |  |
|----------------|------|------|--|
|                |      |      |  |
|                |      |      |  |
|                |      |      |  |
|                |      |      |  |
|                | <br> |      |  |
|                | <br> |      |  |
|                |      |      |  |
|                | <br> | <br> |  |
|                | <br> | <br> |  |
|                | <br> | <br> |  |
|                | <br> | <br> |  |
|                | <br> | <br> |  |
|                | <br> | <br> |  |
|                | <br> | <br> |  |
|                | <br> | <br> |  |
|                | <br> | <br> |  |
|                | <br> | <br> |  |
|                | <br> | <br> |  |
|                | <br> | <br> |  |
|                | <br> | <br> |  |
|                | <br> | <br> |  |
|                | <br> | <br> |  |
|                | <br> | <br> |  |
|                | <br> | <br> |  |
|                | <br> | <br> |  |

### Commissioning Protocol IP-070-EN Solfog V3

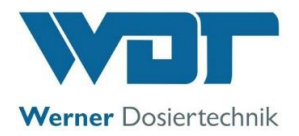

This protocol is to be completed by the commissioning technician! Without a completed and signed commissioning protocol, all warranty claims become void!

| Object:                     |                      | Date://        |
|-----------------------------|----------------------|----------------|
| City, street, house number: |                      |                |
| Device type:                | Year of manufacture: | Serial number: |

|      | Activity                                                                                                 | Completed | Comment |
|------|----------------------------------------------------------------------------------------------------|-----------|---------|
| 1    | Commissioning                                                                                            |           |         |
| 1.1  | Device checked for correct installation                                                                  |           |         |
| 1.2  | Device and lines checked for leaks                                                                       |           |         |
| 1.3  | Fog line with a maximum length of 4 m, with gradient toward the brine fog maker                          |           |         |
| 1.4  | Roller carrier inserted according to OI Chapter 7.5                                                      |           |         |
| 1.5  | Disinfection carried out according to OI Chapter 7.8                                                     |           |         |
| 1.6  | Brine politainer inserted according to OI Chapter 7.9                                                    |           |         |
| 1.7  | Settings made, operation mode selected and entered in the operation data sheet under <i>Chapter 11.4</i> |           |         |
| 1.8  | All test programmes checked                                                                              |           |         |
| 1.9  | Brine fog maker started                                                                                  |           |         |
| 1.10 | Device checked for correct operation                                                                     |           |         |
| 2    | Other                                                                                                    |           |         |
| 2.1  | Operating instructions reviewed and handed over                                                          |           |         |
| 2.2  | Service and operating personnel instructed                                                               |           |         |

Additional remarks:

Commissioning and instruction carried out by:

Instructed persons:

Signature of commissioner:

Countersigned by operator:

### Maintenance Protocol WP-070-EN Solfog V3

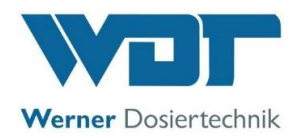

This protocol is to be completed by the maintenance technician! We reserve the right to determine the warranty conditions when no completed and signed maintenance protocol is available.

Object: \_\_\_\_\_ Maintenance year: 20\_\_\_\_

City, street, house number: \_\_\_\_\_

Device type: \_\_\_\_\_\_ Year of manufacture: \_\_\_\_\_ Serial number: \_\_\_\_\_\_

|      | Activity                                                                           | Maintenance | Month 1 | Month 2 | Month 3 | Month 4 | Month 5 | Month 6 | Month 7 | Month 8 | Month 9 | Month 10 | Month 11 | Month 12 | Comment / additional tasks |
|------|------------------------------------------------------------------------------------|-------------|---------|---------|---------|---------|---------|---------|---------|---------|---------|----------|----------|----------|----------------------------|
| 1    | Brine fog maker                                                                    |             |         |         |         |         |         |         |         |         |         |          |          |          |                            |
| 1.1  | Carry out disinfection according to <i>OI Chapter</i> 7.8, at least every 28 days! | Х           |         |         |         |         |         |         |         |         |         |          |          |          |                            |
| 1.2  | Clean fog maker diaphragm with a soft cloth                                        | 1           |         |         |         |         |         |         |         |         |         |          |          |          |                            |
| 1.3  | Grease O-ring (on top of the fog maker container)                                  | 1           |         |         |         |         |         |         |         |         |         |          |          |          |                            |
| 1.4  | Check peristaltic pump for function and leaks                                      | 1           |         |         |         |         |         |         |         |         |         |          |          |          |                            |
| 1.5  | Check device for leaks and conduct a visual check                                  | 3           |         |         |         |         |         |         |         |         |         |          |          |          |                            |
| 1.6  | Run test programmes                                                                | 3           |         |         |         |         |         |         |         |         |         |          |          |          |                            |
| 1.7  | Clean device                                                                       | 6           |         |         |         |         |         |         |         |         |         |          |          |          |                            |
| 1.8  | Check electric cabling                                                             | 6           |         |         |         |         |         |         |         |         |         |          |          |          |                            |
| 1.9  | Change the hose kit (only use WDT original replacement part)                       | 12          |         |         |         |         |         |         |         |         |         |          |          |          |                            |
| 1.10 | Replace filter star, when changing the fragrance                                   | 12          |         |         |         |         |         |         |         |         |         |          |          |          |                            |
| 1.11 | Replace hose lines                                                                 | 12          |         |         |         |         |         |         |         |         |         |          |          |          |                            |

Additional remarks:

Maintenance carried out and device checked for function:

\_\_\_\_\_ Date: \_\_\_\_\_

Countersigned by operator:

Z:\org-wdt\02 Qualitätsmanagement\ISO 9001\MS - Originale - Formuale, Prüfbericht etc\WDT Wartungsprotokolle WP\WDT-WP-070-EN-Solfog V3 FO 00.docx

Key: X = every 28 days, 1 = monthly, 3 = every 3 months, 6 = every 6 months, etc.; 🗷 = Work completed

#### EN - Additional sheet: flush mounted box V2

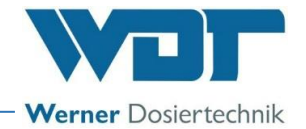

#### Assembly and sealing of the flush mounted box V2 for push button plates

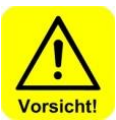

#### CAUTION !

Before starting to work, make the electrical lines volt free and protect them against new connection! Wear protective clothes!

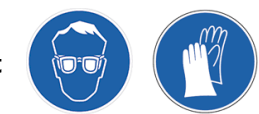

1 Assembly in building panels

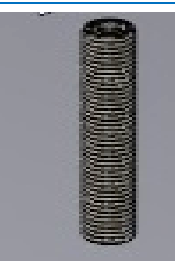

a) Install the empty conduit at the required place! Diameter empty conduit type 32 (ID 25mm) Bend radius min. 10cm

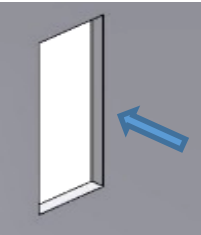

b) Cut out construction plate
Dimensions:
1-fold: HxWxD min. 100x67x55mm
2-fold: HxWxD min. 133x 67x55mm
3-fold: HxWxD min. 166x 67x55mm
4-fold: HxWxD min. 200x 67x55mm

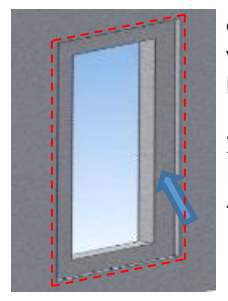

c) Cut a recess to sink the sealing flange with a depth of 3mm
Dimensions:
1-fold: HxW min. 130x97mm
2-fold: HxW min. 163x97mm
3-fold: HxW min. 196x97mm
4-fold: HxW min. 229x97mm

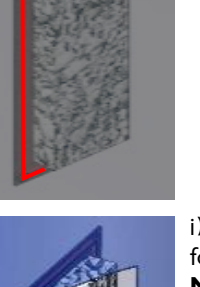

h) Apply sealant for vapour barrier foil

g) Place the supplied construction

protection cap in the flush mounted box

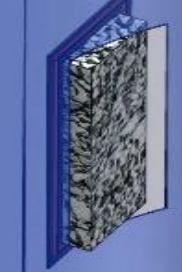

- i) Adapt and adhere the vapour barrier foil
- No humidity may penetrate!

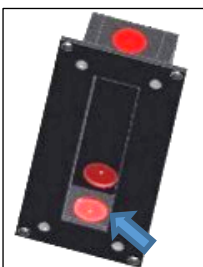

d) Break out an orifice for the empty conduit connection at the desired rated break point

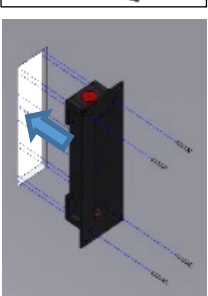

e) Install the flush mounted box and fix with 4 screws if necessary

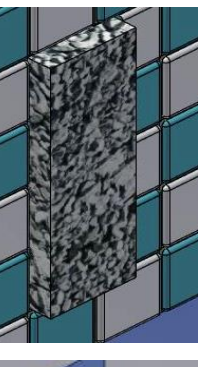

j) Tile the flush mounted box until the construction protection cap

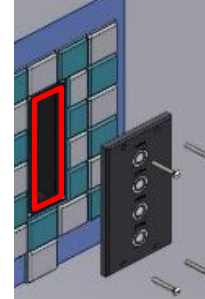

 k) Take out the protection cap
 Clamp the push button plate.
 Seal the push button plate against the flush mounted box: apply appropriate
 sealant on the flush mounted box and fix
 with 4 screws

No humidity may penetrate!

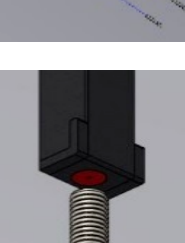

f) Connect the empty conduit onto the flush mounted box and insert cables

### EN - Additional sheet: flush mounted box V2

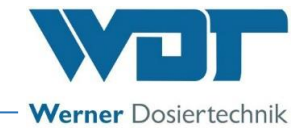

#### 2 Installation in brickwork

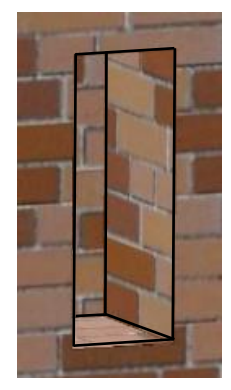

a) Chisel out brickwork for flush mounted box and empty conduit Diameter empty conduit type 32 (ID 25mm)

Bend radius min. 10cm

Dimensions for break out works 1-fold: HxWxD min. 105x72x60mm 2-fold: HxWxD min. 138x72x60mm 3-fold: HxWxD min. 171x72x60mm 4-fold: HxWxD min. 205x72x60mm

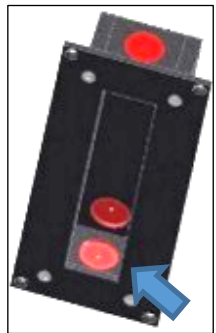

b) Break out an orifice for the empty conduit connection to the desired rated break point

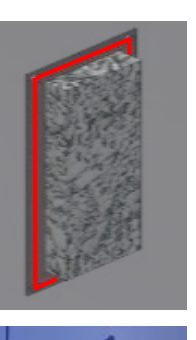

f) Apply sealant for vapour barrier foil

g) Adhere vapour barrier foil **No humidity may penetrate!** 

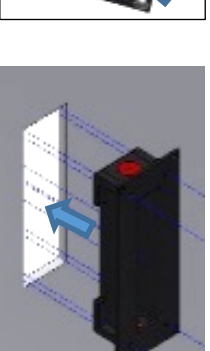

c) Install the flush mounted box and the empty conduit with electrician cast or building foam in the wall, approximately 20 mm protruding due to flush system

Insert cable

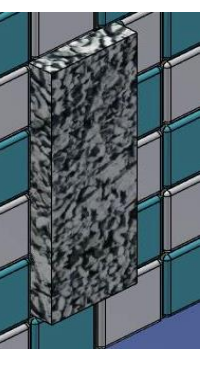

h) Enter the flush mounted box until the construction protection cap

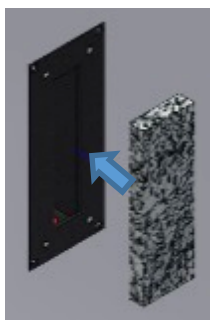

d) Install the supplied construction protection cap in the flush mounted box

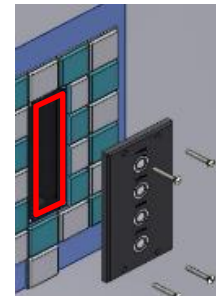

 Remote protection cap
 Clamp the push button plate.
 Seal the push button plate against the flush mounted box: apply appropriate
 sealant on the flush mounted box and fix
 with 4 screws

No humidity may penetrate!

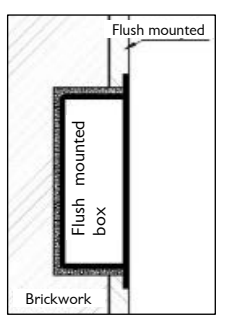

e) Plaster the brickwork so that the flush mounted box flushes with the plaster.

WDT - Werner Dosiertechnik GmbH & Co. KG Hettlinger Str. 17, D-86637 Wertingen-Geratshofen Phone:+49 (0) 82 72 / 9 86 97 – 0; Fax – 19 E-mail: <u>info@werner-dosiertechnik.de</u>

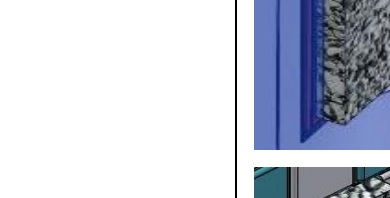